System-V \_\_\_\_\_ [130] 勘定科目内訳書

(24.4)

【取扱説明書】

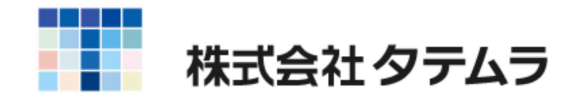

次

| 概 要                                                    | 1   |
|--------------------------------------------------------|-----|
| 勘定科目内訳明細書 一覧 ••••••                                    | 1   |
| 操作の流れ ・・・・・・・・・・・・・・・・・・・・・・・・・・・・・・・・・・・・             | 2   |
| 入力・訂正機能(各キーの機能説明) ・・・・・・・・・・・・・・・・・・・・・・・・・・・・・・・・・・・・ | 5   |
| 住所入力の便利な機能・・・・・・・・・・・・・・・・・・・・・・・・・・・・・・・・・・・・         | 6   |
| 入力画面の説明(サブミット・チェックボックス・ラジオボタン・                         |     |
| 自動計算・手入力可能枠・手入力枠・画面サイズ                                 |     |
| 切替・プレビュー・印刷・マウス機能・セレクト                                 |     |
| ボタン・行編集) ・・・・・・・・・・・・・・・・・・・・・・・・・・・・・・・・・・・・          | 7   |
| 小計・合計について ・・・・・・・・・・・・・・・・・・・・・・・・・・・・・・・              | 12  |
| 総合計について ・・・・・・・・・・・・・・・・・・・・・・・・・・・・・・・・・・・・           | 13  |
| 総合計のプリントについて ・・・・・・・・・・・・・・・・・・・・・・                    | 14  |
| ソート注意 ・・・・・・・・・・・・・・・・・・・・・・・・・・・・・・・・・・・・             | 15  |
| 会計データの読込みについて ・・・・・・・・・・・・・・・・・・・・・・・                  | 16  |
| 預貯金の会計データ読込み注意点 ・・・・・・・・・・・・・・・・・                      | 17  |
| 文字の自動縮小 ・・・・・・・・・・・・・・・・・・・・・・・・・・・・・・・・・・・・           | 18  |
| ユーザコード・ユーザ名の印刷 ・・・・・・・・・・・・・・・・・・・・・・・・                | 18  |
| →11.2.6                                                | 1 0 |
|                                                        | 20  |
| ペーンフリノクのオノセット補止ノロクフムの探ff ······                        | 20  |
| 年度繰越の際、削除する項目・・・・・・・・・・・・・・・・・・・・・・・・・・・・・・・・・・・・      | 21  |
|                                                        |     |

Windows子機外字一覧表

年度更新及びユーティリティ・その他メンテナンス操作につきましては 「[ F9 ][ F10 ][ F17 ] GPメンテナンスプログラム」をご覧ください。

......

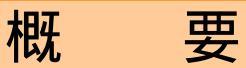

- ・ 勘定科目の各明細を作成できます。
- ・【1:預貯金等】【3:売掛金(未収入金)】【4:仮払金】【9:買掛金(未払金)】【10:仮受金】 の5表においては会計データの補助管理データを読込むことができます。
- ・ 金額の小計合計を自動計算することができます。
   データの入力・訂正・追加・抹消が容易にできます。
- ・マウス操作
   マウスによる操作が可能です。マウスメニューに操作補助機能があります。

# 勘定科目内訳明細書 一覧

| 番号 | 用 紙 名             | 番号  | 用紙名                     |
|----|-------------------|-----|-------------------------|
| 1  | 預貯金等の内訳書          | 171 | 当座預金調整表(1)              |
| 2  | 受取手形の内訳書          | 172 | " (2)                   |
| 3  | 売掛金(未収入金)の内訳書     | 173 | " (3)                   |
| 4  | 仮払金(前渡金)の内訳書      | 174 | " (4)                   |
|    | 貸付金及び受取利息の内訳書     | 175 | " (5)                   |
| 5  | 棚卸資産の内訳書          | 181 | 白 紙(1)                  |
| 6  | 有価証券の内訳書          | 182 | " (2)                   |
| 7  | 固定資産の内訳書          | 183 | " (3)                   |
| 8  | 支払手形の内訳書          | 184 | " (4)                   |
| 9  | 買掛金(未払金・未払費用)の内訳書 | 185 | " (5)                   |
| 10 | 仮受金(前受金・預り金)の内訳書  | 191 | 白 紙(新様式)(1)             |
|    | 源泉所得税預り金の内訳書      | 192 | " (2)                   |
| 11 | 借入金及び支払利子の内訳書     | 193 | " (3)                   |
| 12 | 土地の売上高等の内訳書       | 194 | " (4)                   |
| 13 | 売上高等の事業所別内訳書      | 195 | " (5)                   |
| 14 | 役員給与等の内訳書         | [   | 171]~[195]は電子申告変換できません。 |
|    | 地代家賃等の内訳書         |     |                         |
| 15 | 権利金等の期中支払の内訳      |     |                         |
|    | 工業所有権等の使用料の内訳書    |     |                         |
| 16 | 雑益等の内訳書           |     |                         |
|    |                   | ]   |                         |

# 操作の流れ

# 呼び出し方

| □ 射器 v10 ptu/3 - □ X                                                                                                    | 1                                          |
|----------------------------------------------------------------------------------------------------|--------------------------------------------|
| <u>加大表示</u><br>(後小表示)<br>(後小表示)<br>(後小表示)<br>(後小表示)<br>(後小表示)<br>(後小表示)<br>(後小表示)<br>(後小表示)<br>(後小表示)<br>(後小表示)<br>(後小表示)<br>(後小表示)<br>(後小表示)<br>(後小表示)<br>(後小表示)<br>(後小表示)<br>(後小表示)<br>(後小表示)<br>(後小表示)<br>(後小表示)<br>(())<br>(()) | 1) F9]由告・個人・分析を選択します。                      |
| _[F9] 申告・個人・分析 フリンター: SS NPP845                                                                                                    |                                            |
| [00097] 新GP年度更新         [00110] 新法人税申告書           [00098] GPデータリスト         [00120] 消費税申告書           [00120] 消費税申告書         [00120] 消費税申告書                                                                                                    | 2)新勘定科目内訳書のプログラムを選択します。                    |
| [01100] G P 申告情報登録         [00140] 事実概況説明書           [01110] 届出書セット                                                                                                    | [I30] <u>Enter</u> を押します。                  |
| [01130] 關与先名律         [00170] 新減価償却           [01140] 従業員名簿         [00180] 新償却資産申告書           [01150] 顧問先報酬管理         [00190] 新収日提注人招由失業                                                                                                    |                                            |
| [01180] 協同組合決算書システム       [01190] 公益法人決算書システム                                                                                                    |                                            |
| 番号で選択してください。 [■■■■]                                                                                                    |                                            |
| 1FP4-次へ  2:27)資源  3:前717/2  4:電源管   5:終了   6:入 力   7:出 力  8:補 助  8:甲 告   10:更 換                                                                                                    |                                            |
| 入力方法                                                                                                    |                                            |
| 内認由・J==-(/dev/0ts/2)                                                                                                    | i<br>!1 「コーザコード、を入力します                     |
| a sa ren con a la seu la seu la seu la seu la seu la seu la seu la seu la seu la seu la seu la seu la seu la se                                                                                                    | コーザコートを入力すると、登録して                          |
| 勘定科目内訳明細書プログラム                                                                                                    | いるユーザ名と年度を表示します。                           |
| <b>⊥</b> ~ϑ*⊐-⊁* ···· <u>1001</u>                                                                                                    | 新規登録の場合は「年度」及び                             |
| 年 度・・・ <u>  令和  </u><br>ユーザ名 ・・・ <u>  株式会社 東京商事</u><br>《業務選択》                                                                                                    | 「ユーザ名」を入力します。                              |
| 1:人力*訂正<br>2:プリント                                                                                                    | 2、「1」入力・訂正を選択します。                          |
| 3:ユーティリティ                                                                                                    |                                            |
| 1∨ ⊙ ··· ∎                                                                                                    |                                            |
|                                                                                                    |                                            |
| 町°研替100コード109年 宮101つ9°名100 終 了100ヵ訂正100°00ヵ 100ユーテー                                                                                                    |                                            |
|                                                                                                    |                                            |
|                                                                                                    |                                            |
| 内訳書+/ニュー(/dev/pts/2)                                                                                                    | 3. 左図の画面を表示します。                            |
| 勘定科目内訳明細書プログラム<br>エーザコート・・・・ 1001                                                                                                    | 協に科日内訳明細音に云前「700読込の<br>場合は [10]会計読取期間を指定して |
| 年 度 ··· 令和<br>ユーザ名 ··· 株式会社 東京商事                                                                                                    |                                            |
| 入力用紙選択 (1ページ)                                                                                                    |                                            |
| 10: 【会計読取期間】<br>11: 【勘定科目内訳明細書】                                                                                                    |                                            |
|                                                                                                    | WALLAUX & S.S. & .                         |
|                                                                                                    |                                            |
|                                                                                                    |                                            |
| 用紙番号 ・・・ [                                                                                                    |                                            |
| ■1 <sup>°</sup> 切替 26年更新                                                                                                    |                                            |
|                                                                                                    | !                                          |

| ■ 10:【会計読取期間】会計読取期間                                        |                                                           | - 🗆 X        |
|------------------------------------------------------------|-----------------------------------------------------------|--------------|
| _ 拡大表示縮小表示                                                 |                                                           |              |
| <ul> <li>・ 会計データ読み取り期間を入力して<br/>加着な 合約 年 白 合約 6</li> </ul> | 「ください。<br>6 5日 1日~夜 合和 - 存                                | · 4 티 30 티   |
| <ul> <li>決算期間を入力してください。(語<br/>自 令和 年 5月 1日~至 令</li> </ul>  | <ul> <li>3万111111111111111111111111111111111111</li></ul> | - 4 /3 30 [] |
| ・ 第 期を入力してください。 (表<br>第 23 期                               | ē紙印刷用)                                                    |              |
| ・ 法人名<br>様式会社 東京商事                                         |                                                           |              |
| 2:次表 4:抹 消                                                 | 5:終了 7:演                                                  | 算 8:GP申告     |

| <ul> <li>表番号及び表名</li> <li>1) 預貯金等</li> <li>2) 受取手形</li> <li>3) 売掛金(未収入金)</li> <li>4) 仮払金・貸付金</li> </ul> | 区分<br>2<br>2<br>2<br>2                                                                                                    | 表報号及び表名<br>[171] 当座預金(1)<br>[172] 当座預金(2)<br>[173] 当座預金(3)                                                                                                    |                                                                                                    |
|----------------------------------------------------------------------------------------------------|----------------------------------------------------------------------------------------------------|----------------------------------------------------------------------------------------------------|----------------------------------------------------------------------------------------------------|
| <ol> <li>預貯金等</li> <li>受取手形</li> <li>売掛金(未収入金)</li> <li>仮払金・貸付金</li> </ol>                              | 2<br>2<br>2                                                                                                    | <ol> <li>[171] 当座預金(1)</li> <li>[172] 当座預金(2)</li> <li>[173] 当座預金(3)</li> </ol>                                                                                                    |                                                                                                    |
| 2] 受取手形<br>3] 売掛金(未収入金)<br>4] 仮払金・貸付金                                                                   | 2<br>2                                                                                                    | [172] 当座預金(2)<br>[173] 当座預金(3)                                                                                                    |                                                                                                    |
| 3] 売掛金(未収入金)<br>4] 仮払金・貸付金                                                                              | 2                                                                                                    | [173] 当座預金(3)                                                                                                    |                                                                                                    |
| 4] 仮払金・貸付金                                                                                              |                                                                                                    | CARD OF AN ADDRESS OF A DREAM AND A DREAM AND A DREAM AND A DREAM AND A DREAM AND A DREAM AND A DREAM AND A DR                                                                                                    |                                                                                                    |
|                                                                                                    | 2                                                                                                    | [174] 当座預金(4)                                                                                                    |                                                                                                    |
| 5] 棚卸資産                                                                                                 | 2                                                                                                    | [175] 当座預金(5)                                                                                                    |                                                                                                    |
| 6] 有価証券                                                                                                 | 2                                                                                                    | [181] 白紙(1)                                                                                                    |                                                                                                    |
| 7] 固定資産                                                                                                 | 2                                                                                                    | [182] 白紙(2)                                                                                                    |                                                                                                    |
| 8] 支払手形                                                                                                 | 2                                                                                                    | [183] 白紙(3)                                                                                                    |                                                                                                    |
| 9] 買掛金(未払金)                                                                                             | 2                                                                                                    | [184] 白紙(4)                                                                                                    |                                                                                                    |
| 10] 仮受金・源泉                                                                                              | 2                                                                                                    | [185] 白紙(5)                                                                                                    |                                                                                                    |
| 11] 借入金                                                                                                 | 2                                                                                                    | [191] 白紙新様式(1)                                                                                                    |                                                                                                    |
| 12] 土地の売上高等                                                                                             | 2                                                                                                    | [192] 白紙新様式(2)                                                                                                    |                                                                                                    |
| 13] 事業所別                                                                                                | 2                                                                                                    | [193] 白紙新様式(3)                                                                                                    |                                                                                                    |
| 14] 役員給与等                                                                                               | 2                                                                                                    | [194] 白紙新様式(4)                                                                                                    |                                                                                                    |
| 15] 地代家賃 他                                                                                              | 2                                                                                                    | [195] 白紙新様式(5)                                                                                                    |                                                                                                    |
| 18] 雑益・雑損失                                                                                              | 1                                                                                                    | [200] 目次作成                                                                                                    |                                                                                                    |
|                                                                                                    | <ul> <li>0) 有面起券</li> <li>7] 固定資産</li> <li>8] 支払手形</li> <li>9) 買掛金(未払金)</li> <li>10] 仮受金・源泉</li> <li>11] 借入金</li> <li>12] 土地の売上高等</li> <li>13] 事業所別</li> <li>14] 役員給与等</li> <li>15] 地代家賃 他</li> <li>18] 雑益・雑損失</li> <li>16においては、[171]~</li> </ul> | 0) 有価証券     2       7] 固定資産     2       8] 支払手形     2       9] 貫掛金(未払金)     2       10] 仮受金・源泉     2       11] 借入金     2       12] 土地の売上高等     2       13] 事業所別     2       14] 役員給与等     2       15] 地代家賃 他     2       16] 雑益・雑損失     1       告においては、[171]~[195]※ | 1     1     1     1     1     1     1     1     1       7] 固定資産     2     [182] 白紙(2)       8] 支払手形     2     [183] 白紙(3)       9] 質掛金(未払金)     2     [184] 白紙(4)       10] 仮受金・源泉     2     [185] 白紙(5)       11] 借入金     2     [191] 白紙新様式(1)       12] 土地の売上高等     2     [192] 白紙新様式(2)       13] 事業所別     2     [193] 白紙新様式(3)       14] 役員給与等     2     [194] 白紙新様式(5)       15] 地代家賃     1     [200] 目次作成       16] 雑益・雑損失     1     [200] 目次作成 |

- 会計読取期間・決算期間・法人名は空欄 時にGP申告情報登録より読込みます。
- 4. 左図の画面を表示します。 会計読取期間・決算期間・ 時にGP申告情報登録より 手入力優先となります。
   会計読みできる表は

   [1]預貯金等
   [3]売掛金(未収入金)
   [4]仮払金・貸付金の仮
   [9]買掛金(未払金)
   [10]仮受金・源泉の仮受

   [4] 仮払金・貸付金の仮払金のみ [10] 仮受金・源泉の仮受金のみ

読込み後は必ずデータを確認して ください。

5.[11]勘定科目内訳明細書を選択します。 左図の画面を表示します。

帳票を使用する場合は区分欄に [1]使用すると入力します。

[2]使用しないとなっている帳表は 印刷しません。

電子申告の変換は[1]使用するを 選択している表のみ変換します。

プリント方法

出力を行います。白紙A4コピー用紙へ印刷します。

| エーザイ・・・・・・・・・・・・・・・・・・・・・・・・・・・・・・・・・・・・                                                                                                    |
|----------------------------------------------------------------------------------------------------|
| 1000000000000000000000000000000000000                                                                                                    |
| <ul> <li></li></ul>                                                                                                    |
| 田紙番号・・・□」 <ul> <li></li></ul>                                                                                                    |
| Z0028:       3.選択する表を1表のみとした場合、オフセット調整画面 ****         *** オフセット調整画面 ****       オフセット調整を実行し、印字位置を調整することができます。         プリンター名: pr1(NPP845)       (預貯金等)         現在のオフセット:横00mm(調整範囲 -10.0~ 20.00 [従来値 0.0]       調整値は各プリンタ、各帳表ごとに記憶します。 |
| 現在のオフセット:横 <u>0.0</u> mm(調整範囲 -10.0~ 20.0) [従来値 0.0]<br>縦 <u>0.0</u> mm( = -10.0~ 20.0) [従来値 0.0]<br>縦 <u>0.0</u> mm( = -10.0~ 20.0) [<br>拡大総小激調整 [100.00]% ( 95.00) [従来値 100.00]<br>記憶します。                                           |
|                                                                                                    |
| ***** 約 0.15 mm 単位設定のため 入力値を補正することがあります ****<br>縦・横それぞれ、移動させたい方向と量を確認し、入力してください。<br>ただし、上方向もしくは左方向に移動させる場合は、マイナス(-)で<br>ここで入力した補正値は、上記のブリンターで上記の帳票に対してのみ有効です。                                                                         |
| 補止値によっては用紙がらはみ出したり、印刷さればい場合があります。       F5       F5       K:E0ME                                                                                                    |

ページプリンタで白紙に出力する際、印字がズレる場合に印字位置を調整することができる 機能です。詳しくはオフセット調整の操作(P.20)をご覧ください。

# 入力・訂正・機能

## 各キーの機能

各キーには以下の機能があります。

| 【項目を移動す            | るキー】       |
|--------------------|------------|
| Enter              | 次項目に進みます。  |
| $\rightarrow$      | 次項目に進みます。  |
| ← TAB              | 1項目前に戻ります。 |
|                    | 1行下に進みます。  |
| $\boxed{\uparrow}$ | 1行上に戻ります。  |

## 【訂正時に使うキー】

| $\longleftarrow \longrightarrow$ | 1 文字ずつカーソルが移動します。                        |
|----------------------------------|------------------------------------------|
| Delete                           | カーソルの文字を 1 文字ずつ消します。                     |
| Back Space                       | カーソルの1文字前の文字を消します。                       |
| END                              | カーソルの文字以降を全部消します。                        |
| <b>抹 消</b> (F4)                  | 1 項目に入力したものを全部消します。                      |
| Shift + → 後 → ←                  | 訂正したい文字のある項目にカーソルを止め<br>項目内でカーソルが移動できます。 |

【画面を切り替える時に使用するキー】

| Home                                                                     | 画面サイズを変更します。               |
|--------------------------------------------------------------------------|----------------------------|
| Page Down Ctrl + ↓                                                       | 画面を下へ移動(スクロール)します。         |
| Page Up Ctrl + ↑                                                         | 画面の上へ移動(スクロール)します。         |
| $ \begin{bmatrix} CtrI + Page Down \\ CtrI + \rightarrow \end{bmatrix} $ | 画面を右へ移動(スクロール)します。         |
| Ctrl + Page Up       Ctrl + ←                                            | 画面を左へ移動(スクロール)します。         |
| Page Down                                                                | 複数頁入力できる表の場合、次頁へページめくりします。 |
| Page Up                                                                  | 複数頁入力できる表の場合、前頁へページめくりします。 |

#### 【計算するキー】

」演算(F7) 入力した金額を集計し、計算結果を表示します。

## 【データ読み込みで使用するキー】

 会計読(F3)
 指定した会計データ読み取り期間で、同ーユーザコードの会計データを読み込みます。

 GP申告(F8)
 同ーユーザコードの[1100]GP申告情報登録の法人登録

画面を呼び出します。

## 【登録や終了時に使うキー】

 終了
 了
 〇〇〇
 〇〇〇
 〇〇〇
 〇〇〇
 〇〇〇
 〇〇〇
 〇〇〇
 〇〇〇
 〇〇〇
 〇〇〇
 〇〇〇
 〇〇〇
 〇〇〇
 〇〇〇
 〇〇〇
 〇〇〇
 〇〇〇
 〇〇〇
 〇〇〇
 〇〇〇
 〇〇〇
 〇〇〇
 〇〇〇
 〇〇〇
 〇〇〇
 〇〇〇
 〇〇〇
 〇〇〇
 〇〇〇
 〇〇〇
 〇〇〇
 〇〇〇
 〇〇〇
 〇〇〇
 〇〇〇
 〇〇〇
 〇〇〇
 〇〇〇
 〇〇〇
 〇〇〇
 〇〇〇
 〇〇〇
 〇〇
 〇〇
 〇〇
 〇〇
 〇〇
 〇〇
 〇〇
 〇〇
 〇〇
 〇〇
 〇〇
 〇〇
 〇〇
 〇〇
 〇〇
 〇〇
 〇〇
 〇〇
 〇〇
 〇〇
 〇〇
 〇〇
 〇〇
 〇〇
 〇〇
 〇〇
 〇〇
 〇〇
 〇〇
 〇〇
 〇〇
 〇〇
 〇〇
 〇〇
 〇〇
 〇〇
 〇〇
 〇〇
 〇〇
 〇〇
 〇〇
 〇〇
 〇〇
 〇〇
 〇〇
 〇〇
 〇〇
 〇〇
 〇
 〇
 〇
 〇
 〇
 〇
 〇
 〇

#### 【記憶に使うキー】

```
Insert
```

入力してある項目を記憶し、他の項目欄にコピーします。

#### <操作方法>

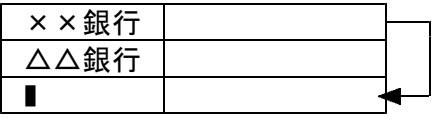

- 1) コピー元の項目にカーソルを移動し Insert を 押します。(記憶します)
- 2) コピー先の項目(空欄)にカーソルを移動し ここへコピーする方法 Insert を押しますと、コピー元の項目の 内容がコピー先の項目へ表示します。

## 住所入力の便利な機能

7桁郵便番号変換ができます。(全プログラム共通)

- 例)東京都千代田区神田松永町と入力する場合:郵便番号は「101-0023」です。
  - 1) 101-0023 と入力し、スペース を1~2回押します。
     画面左下の表示が

     101-0023 → 東京都千代田区神田松永町 → 千代田区神田松永町

     の順で変換します。
  - 2)上記のように変換していきますので Enter を押して決定します。
     残りの住所は手入力となります。

※ Windowsの漢字変換の設定により変換できる場合とできない場合があります。

グリーンの はウィンドウを開くボタンになっています。(以下『サブミット』と表記) マウスの矢印を合わせて左クリックを1回押すと、各項目に応じた選択画面を開くことが できます。(サブミットにカーソルが止まった際にスペースを押しても画面が開きます。)

| 💶 48001:【預貯金等]預貯金等の内訳書 1001 (dev/pts/12)                                                                                                    |             |
|----------------------------------------------------------------------------------------------------|-------------|
| 拉大表示 缩小表示                                                                                                    |             |
| 現貯 金等の内 訳書<br>ユーザ 名: 株式会社 東京商事 会計読取期間 年 自 年 月 日至 年 月 巳 (1)                                                                                                    | Â           |
| クリックす                                                                                                    | ると項目内容に合わせた |
| (印刷する場合)         (印刷する場合)         (印刷する場合)         (印刷する場合)         コピー         音         併業運択(1)           [ユーヴコード         最終百合計         71ピョー         印刷         概要運択(2)         ウィンドウ                                                                                                    | を開きます。      |
|                                                                                                    |             |
| <u>₩0. ₩込 コード</u> = ■ ★sa005:[ヘルプ] 1001 (dev/pts/14) - □ ×                                                                                                    |             |
| 2 拡大表示 縮小表示                                                                                                    |             |
|                                                                                                    |             |
| 4<br>※M欄に1を入力すると≪小計≫、2を入力すると【合計】を算出します。                                                                                                    |             |
| また、9を人力すると≪小計上限≫となります。                                                                                                    |             |
| 7 ※料目コード及び補助コードを指定して F3(会計読)を行うことにより、                                                                                                    |             |
| 会計データから読込みができます。読込み方法は二通りあります。                                                                                                    |             |
| 🔋 ・読込欄が空欄の場合 ・・・ 期末現在高のみ読込み                                                                                                    |             |
| 10 ・読込欄に「1」を入力 ・・・ 期末現在高とともに料目欄に料目名称を、                                                                                                    |             |
| 11 相手先名称欄に補助名称を読込み上書きします。 (1) 落時金余第(たっ)、アは、金融機関タオ期)に補助                                                                                                    |             |
| 12<br>12<br>23称 通知器(加) (1:19町 玉寺については、玉融(加) (1:19町 玉寺については、玉融(加) (1:190 (1:190 (1 |             |
|                                                                                                    |             |
|                                                                                                    |             |
| 15 4:抹 消 5:終 7                                                                                                    |             |
|                                                                                                    |             |
|                                                                                                    |             |
| 18         1           1:前頁         2:沙頁         3:金計漆         4:就 消         5:統 了         6:行編集         7:潭 首         3:鄉乃出                                                                                                    | v           |

ピンクの はチェックボックスとなっています。

該当する場合はマウスを合わせて左クリックを1回押すと ( 枠にカーソルが止まった際にスペースを押しても が付きます。)

| <b>I</b> sa001:    | 預貯全等]預貯全等の内訳者 1001 (dev/pts/12)                                         |                                     |                                          |                                            | 3 <del>40</del> |   | × |
|--------------------|-------------------------------------------------------------------------|-------------------------------------|------------------------------------------|--------------------------------------------|-----------------|---|---|
| 拉大表示               | 福小表示                                                                    |                                     |                                          |                                            |                 |   |   |
|                    | 預貯金等の内訳書<br>ユーザ名: 株式会社 東京商事<br>[19期†5歳台] [19間(よい場合] [2<br> ユーザコード ■終重会社 | 会計読取 <b>期間</b><br><u> 百へ移動(金4百)</u> | 年 自 年 月 日<br><u>コピ〜</u> 舎 併<br>プレビュー 印 刷 | <u>ヘルブ</u><br>至年月日()<br>帳票選択(1)<br>帳票選択(2) | 1ページ目)          | - |   |
| 行<br>NO.<br>1<br>2 | MECHINE 1000 マウスでクリック                                                   | するとチェッ                              | クマークが付き                                  | きます。                                       | 摘要              |   |   |
| 3                  |                                                                         |                                     |                                          |                                            |                 |   |   |
| 1:前頁               | 2:次頁 3:会計読 4:抹 滴 5:終 7 6:行編集                                            | 7:演算 9:搬7                           | 出]                                       |                                            |                 | 1 |   |

ファンクションキー

<u>前頁(F1)</u>及び 後頁(F2)

現在呼び出している表の頁めくりとして機能します。

# 行編集(F6) 1:ソート 2:行抹消 3:行挿入 4:行入替 5:終 7 6:コピー 編集する行にカーソルを置き、 行編集(F6)を押します。 ファンクションキーが変わり、 ソート(F1)・行抹消(F2)・行挿入(F3)・行入替(F4)・コピー(F6)が使用できます。 ソート(F1)・・・金額の大きい順に並べ替えを行います。 行抹消(F2)・・・カーソルがある位置の行を削除して、行詰めします。 行挿入(F3)・・・カーソルがある位置の行に空行を挿入します。 行人替(F4)・・・入れ替える行と行を指定して、 コピー(F6)・・・コピー元とコピー先の行を指定して、 「行牀消、行挿入後は 級了(F5)

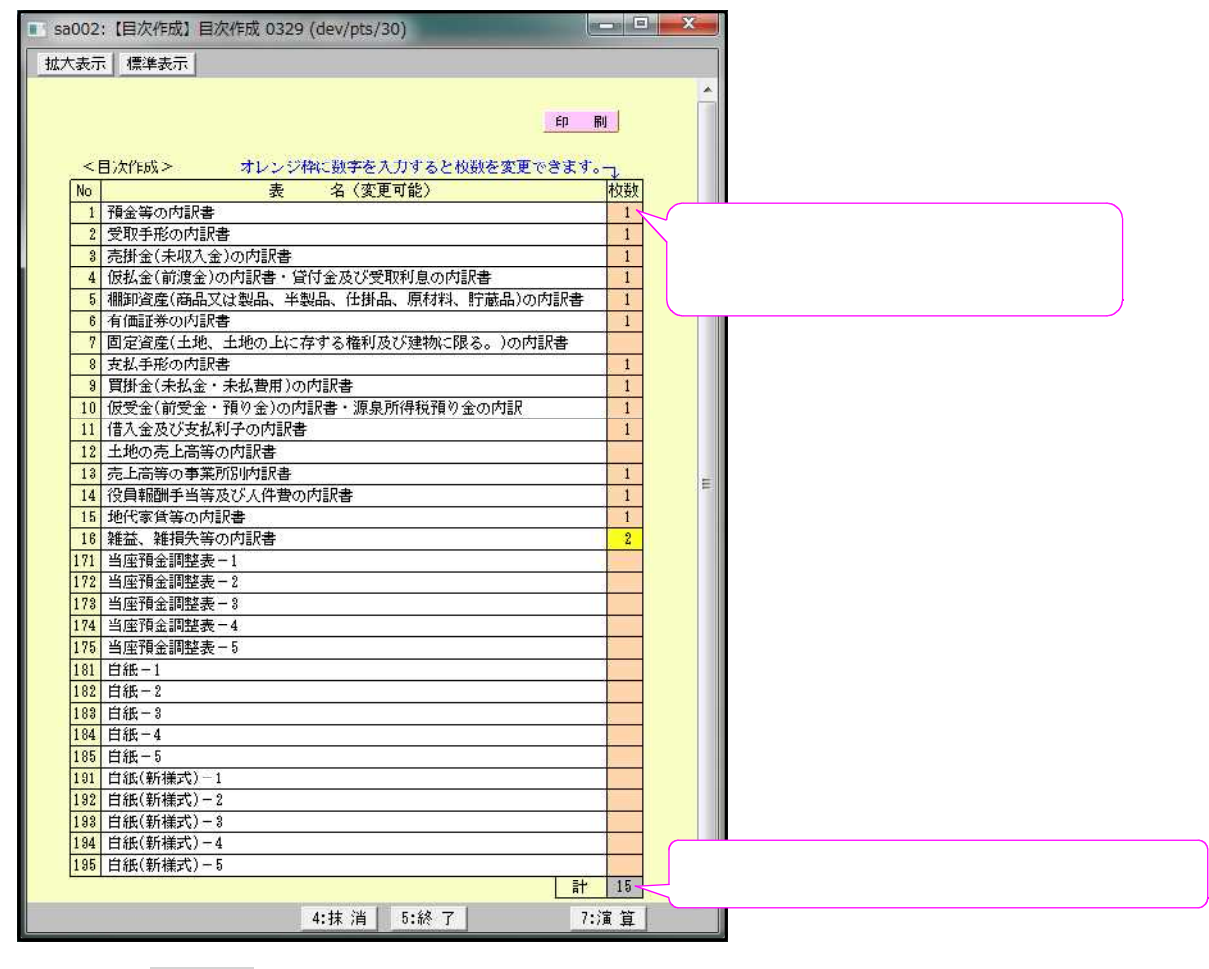

グレー枠 は自動計算枠です。(手入力はできません。)

オレンジ枠 は自動計算枠ですが手入力もできる枠となっています。 手入力後は黄色枠 に変わります。(手入力データ優先) 手入力データを消す場合は、 抹消 (F4)又は END を押します。(自動計算結果 を表示し、オレンジ枠 に戻ります。) 画面切替は画面表示サイズを3段階の大きさに切り替えることができます。

キーボードの Home でも操作可能です。

下図のように画面左上に、<u>拡大表示・標準表示</u>・縮小表示 を押すことにより3段階に 画面が切り変わります。

プレビューは印刷イメージを画面で表示する為のボタンです。 印刷イメージを見る表にマウスを合わせ左クリックを1回押してください。 画面にプレビューを表示します。

| 示 標準  | ·表示   #        | 阁小表示       |                     |                    |            |          |           |                        |                                        |            |    |
|-------|----------------|------------|---------------------|--------------------|------------|----------|-----------|------------------------|----------------------------------------|------------|----|
|       | 1. A 101-      |            |                     |                    |            |          |           |                        |                                        |            |    |
| 予負則   | 了金等(           | の内訳        | 書                   |                    |            |          |           |                        | ~~~~~~~~~~~~~~~~~~~~~~~~~~~~~~~~~~~~~~ |            |    |
| 2 -   | ザ名             | : 株式       | 式会社 東京商事            |                    | 会計         | 読取期間     | 年 自 年     | 月 日 至 年                | 月日                                     | (1ページ      | 目) |
|       |                |            |                     | 1                  | 頁へ移動(全     | (4頁)     | コピー 合     | 併 帳票選択                 | (1)                                    |            |    |
|       | 削する場合<br>エーザコー | à]<br>≁ ⊮  | 【印刷しない場合】<br>□最終百合計 |                    |            |          | プレビュー 師   | 劇 帳票選択                 | (2)                                    |            |    |
|       | エーザー           |            | <b>7</b> 7551       |                    | 1.1*       |          |           |                        | 121                                    |            | <  |
| 5. M込 | 1-1            | マワ.<br>たま: | スで左クリッ<br>テレキオ      | クタると印刷             | コメーシ       |          |           |                        |                                        | Anne 2 Ann |    |
| 1     |                | প্র বহ     | 小しまり。               |                    |            | )        |           |                        |                                        |            | ^  |
| 2     |                |            | 現金                  |                    |            |          |           |                        |                                        |            |    |
| 3 1   |                |            | 《小計》                |                    |            |          |           |                        |                                        | 1          |    |
| 4     | 102            | /A         | 三并住友                | 預貯金等の              | 치訳書<br>┓   |          | 1         |                        |                                        |            |    |
| 5     | 102            | /B         | 三菱UFJ               | 金融畅剧名              | * 5 8      | 18 छ     | 口陸香亭      | 期末現在高<br>円             | ¥                                      | <u>₹</u>   |    |
| 6 1   |                |            | 《小計》                | 現金                 |            |          |           | 133,467                |                                        |            | _  |
| 7     | 103            | /A         | 三并住友                | 現金                 |            |          |           | 126,000                |                                        |            |    |
| 8     | 103            | /C         | //                  | 《小計》               | 1 C        | 11       |           | 259,467                |                                        |            |    |
| 9     | 103            | /B         | 三菱UFJ               | 三井住友               | 大手町        | 当座預金     | No.15129  | 455,654                |                                        |            |    |
|       | 104            |            | 《小計》                | 二变UFJ<br>《 小 = L 》 | 新佰         | //       | No.558    | 1,292,478              |                                        |            |    |
| 1     | 104            | /A<br>/D   | 二井住友                | 《小計》               |            | 业应至今     | N- 44051  | 1,748,132              |                                        |            |    |
| 2     | 104            | 7B<br>7D   | 二変UPJ<br>25-9F)F    | 二卅11五反             | 人于町        | ⇒)坐T貝玉   | No.44991  | 1 050 000              |                                        |            |    |
| 4     | 104            | 70         | かちり しる              |                    | #1/7P      | "        | No. 1017  | 4 741 500              |                                        |            |    |
| 5 1   | 110            |            | ((小計)               | 9E01J<br>《 小 ≣+ 》  | 利11百       | "        | 140.1317  | 4,741,588<br>6 496 478 |                                        |            |    |
| 6     |                |            | 11 A. A. A.         | 「単位方               | 大手町        | 定期積全     | No. 99501 | 20 000 000             |                                        |            |    |
| 7     |                |            |                     | 三菱UFJ              | 新宿         | 定期積金     | No.58849  | 8,500,000              |                                        |            |    |
| 8     |                |            |                     | <br>みずほ            | 中央         | 定期積余     | No.22521  | 5,200,224              |                                        |            |    |
| 2:    | 次頁             | 8:会計部      | 売  4:抹 消            | みずほ                | 中央         | 外貨預金     | No.191968 | 1,100,000              |                                        |            |    |
|       |                |            |                     | 《小計》               |            |          |           | 34,800,224             |                                        |            |    |
|       |                |            |                     |                    |            |          | /         |                        |                                        |            |    |
|       |                |            |                     |                    |            |          |           |                        |                                        |            |    |
|       |                |            |                     |                    |            |          |           |                        |                                        |            |    |
|       |                |            |                     |                    |            |          |           |                        |                                        |            |    |
|       |                |            |                     |                    |            | ļ.,      | X         |                        |                                        |            |    |
|       |                |            |                     |                    |            |          |           |                        |                                        |            |    |
|       |                |            |                     |                    |            |          |           |                        |                                        |            |    |
|       |                |            |                     |                    |            |          |           |                        |                                        |            |    |
|       |                |            |                     |                    |            | <u>/</u> |           |                        |                                        |            |    |
|       |                |            |                     |                    | /          | ·        |           |                        |                                        |            |    |
|       |                |            |                     |                    | $\vdash /$ |          |           |                        |                                        |            |    |
|       |                |            |                     |                    |            | <u> </u> |           |                        |                                        |            |    |
|       |                |            |                     | 3                  |            |          |           | 43,304,301             |                                        |            |    |
|       |                |            |                     |                    |            |          |           |                        |                                        |            |    |
|       |                |            | - 1                 |                    |            |          |           |                        |                                        | 3          | Υ. |
|       |                |            |                     | 印刷   🔫             |            |          | 終了        |                        |                                        |            |    |

プレビュー後、印刷も可能です。

印刷 は指定ボタンの表を白紙印刷します。印刷 にマウスを合わせて 左クリックを1回押すと『印刷中』と表示して印刷が始まります。

| 子百姓       | <b>宁</b> 金等(           | D内訳        | 書                     |       |          |                    | ~~~~                 |     |  |
|-----------|------------------------|------------|-----------------------|-------|----------|--------------------|----------------------|-----|--|
| 1~        | · ザ名:                  | : 株式       | 会社 東京商事               |       | 会計読取期間 全 | 羊自 年月              | 日至 年月日 (1ペー:         | ジ目) |  |
|           | 町する場合<br>ユーザコー<br>ユーザ名 | - K<br>1   | [F0時しない場合]<br>  最終頁合計 | 1 1   | H8(金4页)  | コピー 含 併<br>プレビュー 印 | 帳票違款 (1)<br>帳票違訳 (2) | ٩   |  |
| 7<br>0. M | 料目                     | 捕 助<br>コード | 金融機開名                 | 支 店 名 | 種類       | 口座番号               | 20010                |     |  |
| 1         |                        |            | 現金                    |       |          |                    |                      |     |  |
| 2         |                        |            | 現金                    |       |          |                    |                      |     |  |
| 3 1       |                        |            | 《小 計》                 |       |          |                    | 印刷中                  | **  |  |
| 4         | 102                    | /٨         | 二并住发                  | 大手町   | 自座預金     | No. 15128          | 11441                |     |  |
| 5         | 102                    | /B         | 三菱UFJ                 | 新宿    | 11       | No. 568            |                      |     |  |
| 8 1       |                        |            | 资小 計》                 |       |          |                    |                      |     |  |
| 7         | 103                    | 18         | 三并住友                  | 大手町   | 当应预金     | No. 44951          |                      |     |  |
| 8         | 103                    | /0         | 11                    |       | 11       | No.13568           |                      |     |  |
| 9         | 103                    | /B         | 三菱UFJ                 | 新宿    | 11       | No. 1917           |                      |     |  |
| 10 1      |                        |            | 医小 計》                 |       |          |                    |                      |     |  |
| 11        | 104                    | /8         | 三并住发                  | 大手町   | 定期積金     | No.99501           |                      |     |  |
| 12        | 104                    | /B         | 三菱UFJ                 | 新宿    | 定期積金     | No. 56649          |                      |     |  |
| 13        | 104                    | /D         | みずほ                   | 中央    | 定期積金     | No. 22521          |                      |     |  |
| 14        | 110                    |            | みずほ                   | 中央    | 外貸預金     | No.191968          |                      |     |  |
| 15 1      |                        |            | 《小 計》                 |       |          |                    |                      |     |  |
| 16        |                        |            |                       |       |          |                    |                      |     |  |
| 17        |                        |            |                       |       |          |                    |                      |     |  |
| 18        |                        |            |                       |       |          |                    |                      |     |  |

マウス機能

【 よく使用する文字の登録 】

| हैतः | 简小表示                    |                    |          |               |                    |             |        |
|------|-------------------------|--------------------|----------|---------------|--------------------|-------------|--------|
| 預貯台  | 等の内訳書                   |                    |          |               |                    | nut         |        |
| ユーサ  | 名:                      |                    | 会        | 计読取期間         |                    | 3+01176     | Z\$ ¢3 |
|      | る場合】 [F<br>ザコード [<br>サモ | 印刷しない場合】<br> 最終百合計 | T WANNER | 21 <b>8</b> 1 | コピー # を<br>がい: # 単 | 新りストイ<br>選択 |        |
| MAR  | 目補助                     | 金融极間名              | 支旗名      | 귀 別           | 口座番号               | 期末現在高       | 摘要     |
| 1    |                         | 1                  | E I      |               | 沢リストへ査経            | F           | 1      |
| 2    |                         |                    |          |               | 択りストをソート >         |             | 1      |
|      |                         |                    |          |               | RUAH#GROB > -      |             | 1      |
| 3    |                         |                    |          | - 12          | 0.000              |             |        |
| 3    |                         |                    |          |               | 15                 |             | 1      |
| 3    |                         |                    |          |               | (~.<br>9/8/7       |             |        |

- 例)「当座預金」と登録します。
- 項目に登録したい文字を入力します。
   例)種類の項目に当座預金を入力
- 2. 登録する文字を表示したらマウスの 右ボタンを押します。
- 3. マウスメニューより「選択リスト へ登録」を選択します。
- 再度、マウスの右ボタンを押した際 にマウスメニューに「登録した文字」 を表示したら登録完了です。 尚、登録した文字は登録順に保存 します。

登録データを削除するにはマウスの右ボタンを押し、「選択リストから削除」にマウスを 合わせると登録してある文字を表示しますので削除する項目をクリックしてください。

【 [コピー][貼り付け]】

任意の語句を一時的に記憶し、別の項目へコピーすることができます。 (語句の記憶は同一表内に限ります。)

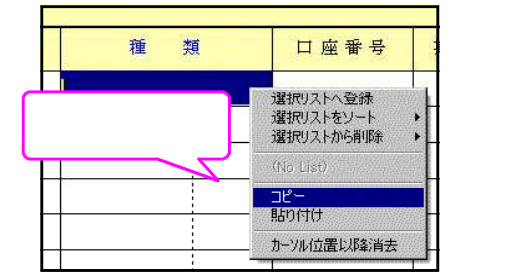

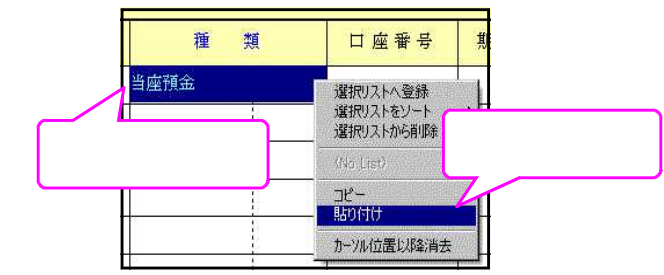

1. コピーしたい語句の上で、マウスの右ボタンを押し、[コピー]を選択します。

2. コピーしたい項目に移動し、マウスの右ボタンを押し、[貼り付け]を選択します。

セレクトボタン

セレクトボタン(青色)は、青い枠に、マウスを合わせて2回左クリックすると項目に 合わせた内容を表示します。

該当するものにマウスを合わせて、1回左クリックします。

| sa001:   | 【預貯: | 金等]預貯                  | 金等の内        | 訳會 1001 (dev/pts/11) |      |         | - 🗆 X                                                                                                    |     |
|----------|------|------------------------|-------------|----------------------|------|---------|----------------------------------------------------------------------------------------------------|-----|
| 大表示      | 標準   | ŧ表示 ┃ ៛                | 阁小表示        |                      |      |         |                                                                                                    |     |
|          | 預則   | 宁金等(<br>・ザ 名           | の内訳<br>: 株式 | 書                    | 5    | 計読取期間   | ▲ 単 単 月 日 至 単 月 日 至 単 月 日 至 単 月 日 至 単 月 日 至 単 月 日 至 単 月 日 至 単 月 日 至 単 月 日 至 単 月 日 目 年 日 日 年 日 日 日 日 日 日 日 日 日 日 日 日 日 日 | る表を |
|          |      | 制する場合<br>ユーザコー<br>ユーザ名 | 合】<br>~ド    | 【印刷しない場合】<br>一最終百合計  |      | )(全4頁)  | コピー 含 併 「 橋東渡駅 (1)<br>つビュー 印 例 「 橋東渡駅 (2)<br>春日田市 1224日 / 1 】 「 本日田市 1334日 / 0 】                                        |     |
| 行<br>NO. | M    | 料 目<br>コード             | 補助 コード      | 金融機関名                | 支店名  | 種       |                                                                                                    |     |
| 1        |      |                        |             | 現金                   |      |         |                                                                                                    |     |
| 2        |      |                        |             | 現金                   |      |         | 帳票選択(1) 帳票選択(2)                                                                                                    |     |
| 3        | 1    |                        |             | 《小計》                 |      |         | 会計読期間                                                                                                    |     |
| 4        |      | 102                    | /A          | 三井住友                 | 大手町  | 当座預金    | 2:受取手形                                                                                                    |     |
| 5        |      | 102                    | /B          | 三菱UFJ                | 新宿   |         | 3:売掛金 -,47 173:当座預金(3)                                                                                                  |     |
| 6        | 1    |                        |             | 《小計》                 |      |         | 4:仮払金 貸付金 .13 174:当座預金(4)                                                                                               |     |
| 7        |      | 103                    | /A          | 三并住友                 | 大手町  | 当座預金    | 5:棚卸資産 7.81 175:当座補金(5)                                                                                                 |     |
| 8        |      | 103                    | /C          | 11                   | 11   | 11      | 6:有価証券 0.00 181:白紙(1)                                                                                                   |     |
| 9        |      | 103                    | /B          | 三菱UFJ                | 新宿   | 17      | 7:固定资産 550 122. 白紙(2)                                                                                                   |     |
| 10       | 1    |                        |             | 《小 計》                |      |         | 8 古北手形 -47 102 白帆(2)                                                                                                    |     |
| 11       |      | 104                    | /A          | 三井住友                 | 大手町  | 定期積金    | 0. 胃掛今                                                                                                    |     |
| 12       |      | 104                    | /B          | 三菱UFJ                | 新宿   | 定期積金    | 2.501 五                                                                                                    |     |
| 13       |      | 104                    | /D          | みずほ                  | 中央   | 定期積金    | 10•10.2 並 源录                                                                                                    |     |
| 14       |      | 110                    |             | みずほ                  | 中央   | 外貨預金    | 11:1首八畫 [.00] 191:白紙新樣式(1)                                                                                              |     |
| 15       | 1    |                        |             | 《小 計》                |      |         | 12:土地の売上高等 .22 192:白紙新様式(2)                                                                                             |     |
| 16       |      |                        |             |                      |      |         | 13:爭葉所別 193:白紙新様式(3)                                                                                                    |     |
| 17       |      |                        |             |                      |      | · · · · | 14:役員報酬手当 - 194:白紙新様式(4)                                                                                                |     |
| 18       |      |                        |             |                      |      |         | 15:地代家賃 0-195:白紙新様式(5) 、                                                                                                |     |
| 前頁       | 2:   | 次頁                     | 3:会計部       | E 4:抹 消 5:終 7        | 7:演算 | 9:搬     | 16:雜益·雜損失 — 200:目效作成 —                                                                                                  |     |

コピー

コピー(緑色)は、コピーに、マウスを合わせて1回左クリックすると下図の画面を表示します。 コピー元の行とコピー先の行を入力し、実行 を押すとデータをコピーします。

| ■★sd001:【行コピー】1001 (dev/pts/3) | <u> </u> |
|--------------------------------|----------|
| 拡大表示 縮小表示                      |          |
|                                |          |
| [= 10-1                        |          |
|                                |          |
|                                | at.      |
|                                | . / 0    |
| 中 位                            |          |
| <u>× 17</u>                    |          |
|                                |          |
|                                |          |
| 4:挂道 5:終了                      | 7:演:     |
| 4.1A /H 0.002 1                | 1.78     |

★sa003:【合併】 0329 (dev/pts/11)

## 合併

合併(緑色)は、会計データ読込みの際に、複数のユーザ
 コードのデータを合併することができます。
 11社まで合併可能。
 合併先の会計データがない場合はエラーします。

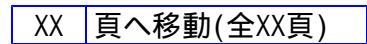

現在の頁

最大頁数表示 現在の頁欄に任意の頁数を入力するとその頁へ移動します。

M欄に指定数字を入力することにより、小計・合計を自動集計することができます。

| 表示      | ſ  |       |              | 縮小表        | <u></u>      | 0-0-0-0-0-0 |                 |                                                    |                       |      |                  |       |              |        |   |
|---------|----|-------|--------------|------------|--------------|-------------|-----------------|----------------------------------------------------|-----------------------|------|------------------|-------|--------------|--------|---|
|         | ュ  | ~ `   | ザ名           | : 株式       | 代会社 東京       | 商事          |                 | 会計読取期間                                             | 手自 年月                 | 日至   | 年月日              | (1ページ | 目)           |        |   |
|         | re | TRAIN | H-x Ha       | 6.1        |              |             |                 |                                                    |                       |      | ヘルプ              |       |              |        |   |
|         | E  |       | ーザコー<br>ーザコー | - F        |              |             |                 | ( 買へ移動(全13頁)<br>仮払金(前私金)の内訳書は全10頁                  | 그ピー 숨 併<br>7'レピー- 印 副 | 候票   | 選択 (1)<br>選択 (2) |       |              |        |   |
| 仮       | 五分 | (     | 前渡           | 金)の[       | 内訳書          |             |                 | and a substantial state of the second state of the |                       | to m |                  |       |              |        | 4 |
| 亍<br>10 | м  |       | 料 目<br>コード   | 補 助<br>コード | 科            | I           | 登録番号<br>(法人番号)  | 名称(氏名)                                             | 相 手 先<br>所 在          | 地(住  | 所)               | 法人・代表 | 期末現在高        | 摘      | 要 |
| 1       | 9  | Ħ     |              |            | 前渡金          |             | T20000000000000 | 福永機器                                               | 西宮市甲子園9-55-           | 1    |                  |       | ¤<br>525,000 | 商品化太   | + |
| 9       |    | П     |              |            |              |             |                 |                                                    |                       |      |                  |       |              |        | ÷ |
| 3       |    | Π     |              |            | 前払費用         |             | T200000000012   | 信用保証協会                                             | 大阪市北区                 |      |                  |       | 115.000      | .借入保証料 |   |
| 4       |    | Π     |              |            |              |             | T2000000000025  | 東京火災                                               | 大阪市中央区南本町             | [b-l |                  |       | 240,000      | 火災保険料  |   |
| 5       | 1  | Π     |              |            | 《小計          | »           |                 |                                                    |                       |      |                  |       | 355.000      |        |   |
| 6       |    | Π     |              |            |              |             |                 |                                                    |                       |      |                  |       |              |        |   |
| 7       |    | Π     |              |            | 假拟金          |             |                 | 従業員出現旅費                                            |                       |      |                  |       | 250.000      |        | + |
| 8       |    | Ħ     |              |            | 0.001491.002 |             |                 | その他                                                |                       |      |                  |       | 100.000      |        |   |
| ę       | 1  | Ħ     |              |            | ((小)計        | n           |                 |                                                    |                       |      |                  |       | 100,000      |        |   |
| 10      | 2  | t     |              |            | 1 A H        | 1           |                 |                                                    |                       |      |                  |       | 1 230 000    |        | ÷ |
| 11      | -  | Ħ     |              |            |              | 1           |                 |                                                    |                       |      |                  |       | 1,200,000    |        | + |
| 1       | _  | ,     |              |            |              |             |                 |                                                    |                       |      |                  |       |              | 1      |   |
| ŧ.      | μ. | 2:)   | 次頁           | 3:会計       | +読 4:抹 🤅     | 肖  :        | :終了  6:行編9      | 長 7:演算 9:#                                         | 8入出                   |      |                  |       |              |        |   |

- 「1」を入力 ...《小計》
  - 「2」を入力 …【合計】

「9」を入力 ... 「9」の入力されている行以前のデータを小計に含めずに計算

|   |    | Μ   | 項目名  | 金額     |                                |
|---|----|-----|------|--------|--------------------------------|
|   | 1  |     | A    | 10,000 |                                |
|   | 2  |     | В    | 10,000 |                                |
|   | 3  | 1   | 《小計》 | 20,000 |                                |
|   | 4  |     |      |        |                                |
| - | 5  | - 9 | C    | 10,000 | 行 9 で小計に含めたくない。                |
|   | 6  |     |      |        |                                |
|   | 7  |     | D    | 10,000 |                                |
|   | 8  |     | E    | 10,000 |                                |
|   | 9  | 1   | 《小計》 | 20,000 | … Cの金額を含めず(D+E)の金額の小計を         |
|   | 10 |     |      |        | 取りたい場合には、合算を開始する行の1行           |
|   | 11 | 2   | 【合計】 | 50,000 | 上のマークに <u>、。9.</u> ~を入力しておきます。 |
|   |    | -   | •    |        |                                |

# 総合計について

総合計は、各表の最終行に自動的に表示しますが(7・10・12・15・16表除く)、画面のM欄に『2』 の合計を入力した場合は表示しません。

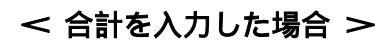

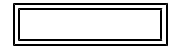

M欄に『2』の合計を入力した場合

| 表示   |                        | 藤           | 表示             |       |                    |                              |                        |         |   |
|------|------------------------|-------------|----------------|-------|--------------------|------------------------------|------------------------|---------|---|
| 預    | 貯金等(<br>- ナ名 :         | の内部<br>: #3 | 【書<br>53社 東京府中 |       | iertikalikalika ia | · 亩 华月1                      | <u>∧ル7</u><br>1963 冷月日 | (1ページ目) |   |
| CEP  | 例する味(<br>ユーザコー<br>ユーザ名 | 93<br>- F   | (69期しない場合)     | 1 808 | 10(9:4月)<br>2      | 12- <u>8</u> A<br>12'2- 00 M | 時間運鉄(1)<br>時間運鉄(2)     |         | ٩ |
| 9 M  | 사 문                    |             | 含酸钼固名          | 变虑名   | 6£ 15              | 口应番号                         | 期末現在高                  | 18 要    |   |
| 1    |                        |             | 現金             |       |                    |                              | 133,467                |         |   |
| 2    |                        |             | 現金             |       |                    |                              | 126,000                |         |   |
| 3 1  |                        |             | ( /s at )      |       |                    |                              | 259,487                |         |   |
| 4    | 102                    | /A          | 三种住友           | 大手町   | 当度得全               | No.15123                     | 455,854                |         |   |
| 5    | 102                    | /B          | 三碳UFJ          | 新宿    |                    | No.568                       | 1,292,478              |         |   |
| 6 1  |                        |             | 《小 at 》        |       |                    |                              | 1.748.132              |         |   |
| 7    | 103                    | /k          | 三并住友           | 大手町   | 当度預全               | No.44351                     | 704,312                |         |   |
| 8    | 108                    | /c          |                |       |                    | No.13568                     | 1,050,000              |         |   |
| 3    | 103                    | /8          | 三般ura          | \$16g |                    | No.1817                      | 4.741.866              |         |   |
| 18 1 |                        |             | 《小 計》          |       |                    |                              | 6,496,478              |         |   |
| 11   | 184                    | /k          | 三并住友           | 大手町   | 定期積全               | No.\$9501                    | 20,000,000             |         |   |
| 12   | 164                    | /B          | 三菱UFJ          | 95/25 | 定期積全               | No.56849                     | 8,500,000              |         |   |
| 13   | 104                    | 10          | 319            | 中央    | 定期積全               | No. 22521                    | 5,200,224              |         |   |
| 14   | 110                    |             | ate            | 中央    | 外銷預全               | No.191988                    | 1,100,000              |         |   |
| 15 1 |                        |             |                |       |                    |                              | 84,500, 524            |         |   |
| 18 2 | <                      |             | 【合計】           |       |                    |                              | 43,304,301             | >       |   |
| 17   |                        | _           |                | -     |                    | -                            |                        |         |   |
| 19   |                        |             |                |       |                    |                              |                        |         |   |
| 12   |                        |             |                |       |                    |                              |                        |         |   |
| 21   |                        |             |                |       |                    |                              |                        |         |   |
| 21   |                        |             |                |       |                    |                              |                        |         |   |
| 22   |                        |             |                |       |                    |                              |                        |         |   |
| 21   |                        |             |                |       |                    |                              |                        |         |   |
| 24   |                        |             |                |       |                    |                              |                        |         |   |
| 25   |                        |             |                |       |                    |                              |                        |         |   |
| 28   |                        |             |                |       |                    |                              |                        |         |   |
| 27   |                        |             |                |       |                    |                              |                        |         |   |
|      |                        |             |                |       |                    |                              |                        |         |   |

| < | 合計を入力しない場合 | > |
|---|------------|---|
|   | 入力         |   |

M欄で『2』の合計を使用しない場合

| x001:[[# | (行金符)                  | 預貯室       | 等0内获誉 1001 (dev/pts/                   | 11)         |                |                         |                        | - 0      |
|----------|------------------------|-----------|----------------------------------------|-------------|----------------|-------------------------|------------------------|----------|
| 武正       |                        | 種小        | अन्ते क                                |             |                |                         |                        |          |
| 預        | 庁全等(                   | の内部       | *                                      |             | 2011/A 87 B 82 |                         | <u>^#7</u>             | (1 オージ目) |
| ter      | 例する場合<br>ユーザコ・<br>ユーザ名 | 83<br>- F | (()()()()()()()()()()()()()()()()()()( | 1 東へ移       | 数(全4页)         | 28- 8 18<br>7121- 18 19 | ·格原連续 (1)<br>·格思連续 (2) | (1       |
| 行 M8     | 料日                     | 補助        | 全静發展名                                  | <b>灾店</b> 名 | 8 <u>8</u> 38  | 口庄香号                    | 期末現在高                  | 按 数      |
| 1        |                        |           | 現金                                     |             |                |                         | 133,487                |          |
| 2        |                        |           | 現金                                     |             |                |                         | 126,000                |          |
| 3 1      |                        |           | 《小計》                                   |             |                |                         | 258,467                |          |
| 4        | 102                    | /8        | 三件住友                                   | 大手町         | 当度預金           | No.15128                | 455.854                |          |
| 5        | 102                    | /8        | 三菱UFJ                                  | 新雷          |                | No.588                  | 1.292.478              |          |
| 8 1      |                        |           | 《小 計》                                  |             |                |                         | 1.748.132              |          |
| 7        | 103                    | /8        | 三并住友                                   | 大手町         | 術座預金           | No.44951                | 764,812                |          |
| 8        | 103                    | /c        | 11                                     | "           |                | No.11588                | 1,058,000              |          |
| 8        | 103                    | /B        | 三慶UFJ                                  | 助宿          | 11             | No.1917                 | 4,741,586              |          |
| 10 1     |                        |           | 《小 計》                                  |             |                |                         | £.49€.478              |          |
| 11       | 104                    | 18        | 三井住友                                   | 大手町         | 定期核全           | No.99501                | 28,000,000             |          |
| 12       | 104                    | /8        | 三菱UFJ                                  | 新宿          | 定期核全           | No.58649                | 8,500,000              |          |
| 18       | 104                    | /3        | 312                                    | 中央          | 定期積金           | No.22521                | \$,208,224             |          |
| 14       | 118                    |           | 3.12                                   | 中央          | 外貨預金           | No.181968               | 1,108,000              |          |
| 15 1     |                        |           | (小計)                                   |             |                | -                       | 34,800,224             |          |
| 18       |                        |           |                                        |             |                |                         |                        |          |
| 17       |                        |           |                                        |             |                |                         |                        |          |
| 18       |                        |           |                                        |             |                |                         |                        |          |
| 19       |                        |           |                                        |             |                |                         |                        |          |
| 20       |                        |           |                                        | -           |                |                         |                        |          |
| 21       |                        |           |                                        |             |                |                         |                        |          |
| 22       |                        |           |                                        |             |                |                         |                        |          |
| 28       |                        |           |                                        | -           |                |                         |                        |          |
| 24       |                        |           |                                        |             | -              |                         |                        |          |
| 25       |                        |           |                                        |             |                |                         |                        |          |
| 26       |                        |           |                                        |             |                |                         |                        |          |
| 27       |                        |           | · · · · · · · · · · · · · · · · · · ·  | 1           | 1              |                         |                        |          |
|          |                        |           | *                                      |             |                | 1                       | 41,104,201             | )        |
| OW I     | 2-1/2 第                | 1 1       |                                        | 18 7 F      | 7.2 2          | 9-102 3 44              | -                      | /        |

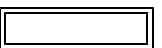

入力した行に合計が表示されます。 最終行の合計はプリントされません。

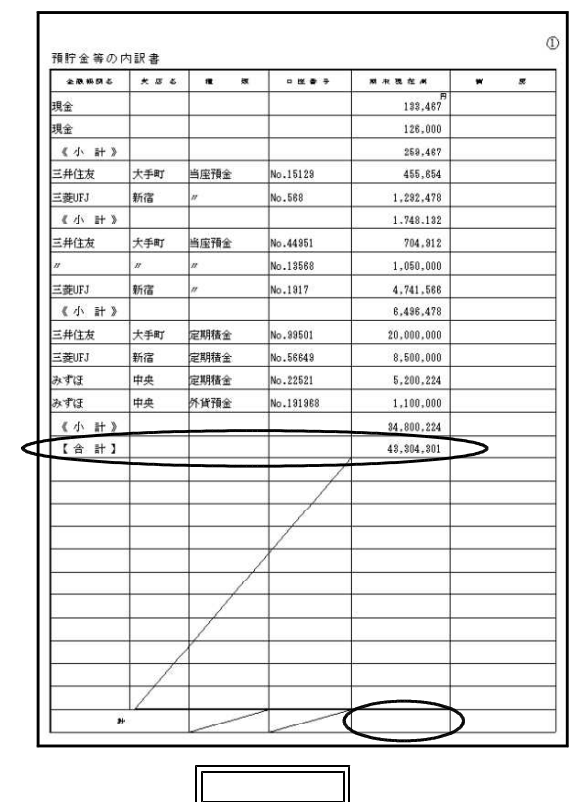

最終行に合計が自動的にプリントします。 複数枚になる場合は最終頁に合計を出力

| 現金                                                                                                    | 手町<br>着<br>手町<br>着<br>手町<br>着<br>手町<br>着<br>の<br>手町<br>の<br>の<br>の<br>の<br>の<br>の<br>の<br>の<br>の<br>の<br>の<br>の<br>の<br>の<br>の<br>の<br>の |                                                        | No.15129<br>No.568<br>No.44951<br>No.12568<br>No.12568<br>No.98501<br>No.98501<br>No.56649 | 74<br>138.467<br>126.000<br>255.467<br>455.854<br>1.282.478<br>1.282.478<br>1.282.478<br>1.282.478<br>1.282.478<br>2.704.912<br>1.650.000<br>4.741.588<br>6.484.478<br>20.000.000<br>8.500.000 |  |
|----------------------------------------------------------------------------------------------------|----------------------------------------------------------------------------------------------------|--------------------------------------------------------|--------------------------------------------------------------------------------------------|----------------------------------------------------------------------------------------------------|--|
| 現金 (小 計 )<br>三井住友 大<br>三津住方 大<br>三井住友 大<br>二井住友 大<br>二井住友 大<br>二 二十七天 (小 計 )<br>三井住友 大<br>二 二十七天 (小 計 )<br>三井(古人 小 計 )<br>(小 計 )<br>(小 )<br>(小 )<br>(- )<br>(- )<br>(- | 手町<br>音<br>手町<br>音<br>手町<br>手町<br>音<br>一<br>一<br>一<br>一<br>一<br>一<br>一<br>一<br>一<br>一<br>一<br>一<br>一                                     | 当度預金<br>//<br>当医預金<br>//<br>//<br>定期積金<br>定期積金<br>定期積金 | No.15129<br>No.588<br>No.44951<br>No.18588<br>No.1917<br>No.99501<br>No.58849              | 128,000<br>253,487<br>455,854<br>1,232,478<br>1,748,132<br>704,312<br>1,050,000<br>4,741,568<br>8,438,478<br>20,000,000<br>8,500,000                                                           |  |
|                                                                                                    | 手町<br>音<br>手町<br>音<br>手町<br>音<br>楽<br>本                                                                                                  | 当度預金<br>//<br>当底預金<br>//<br>//<br>定期積金<br>定期積金<br>定期積金 | No.15129<br>No.588<br>No.44951<br>No.18588<br>No.18588<br>No.1917<br>No.99501<br>No.58849  | 258.487<br>455.854<br>1.232.478<br>1.748.132<br>704.312<br>1.050.000<br>4.741.586<br>6.438.478<br>20.000.000<br>8.500.000                                                                      |  |
| 三井住友 大学<br>三葵(J) 新<br>(《小計》)<br>三井住友 大学<br>三井住友 大学<br>三井住友 大学<br>三英(J) 新<br>(小計)<br>三井住友 大学<br>三葵(J) 新<br>(小計)<br>(小計)                                                                                                    | 手町<br>音<br>手町<br>音<br>手町<br>音<br>手町<br>音<br>、<br>、<br>、<br>、<br>、<br>、<br>、<br>、<br>、<br>、<br>、<br>、<br>、                                | 当座預金<br>//<br>//<br>//<br>定期積金<br>定期積金<br>定期積金         | No.15129<br>No.588<br>No.44951<br>No.18588<br>No.1817<br>No.99501<br>No.58649              | 455,854<br>1,232,478<br>1,748,132<br>704,912<br>1,050,000<br>4,741,558<br>8,498,478<br>20,000,000<br>8,500,000                                                                                 |  |
| 三菱UFJ 新<br>《小 計》<br>三升住友 次<br>パ パ パ<br>三美山(大) 新<br>二菱UFJ 新<br>三大住友 次<br>三支UFL友 次<br>三支UFL友 次<br>三支UFL友 1<br>新<br>小<br>で、小 計》<br>、<br>、<br>、<br>小<br>、<br>、<br>、<br>、<br>、<br>、<br>、<br>、<br>、<br>、<br>、<br>、<br>、                                                                                                    | 宿       手町       宿       手町       倉       チ町                                                                                             | //<br>当座預金<br>//<br>//<br>定期積金<br>定期積金<br>定期積金         | No.568<br>No.44951<br>No.13568<br>No.1317<br>No.39501<br>No.56649                          | 1,232,478<br>1,748,132<br>704,312<br>1,050,000<br>4,741,568<br>6,498,478<br>20,000,000<br>8,500,000                                                                                            |  |
| 《小計》           三弁住友         大号           二歳(1)         パ///           《小計》         三弁住友           三弁(古友)         大号           三弁(古友)         大号           三弁(古友)         大号           三弁(古友)         大号           三弁(古友)         大号           三弁(古友)         大号           三弁(古友)         大号           三弁(古友)         大号           ○(小計)         四                                                                                                    | 手町<br>宿<br>手町<br>宿<br>央                                                                                                    | 当座預金<br>//<br>//<br>定期積金<br>定期積金<br>定期積金               | No.44351<br>No.13568<br>No.1317<br>No.33501<br>No.58649                                    | 1,748,132<br>704,312<br>1,050,000<br>4,741,588<br>8,438,478<br>20,000,000<br>8,500,000                                                                                                    |  |
| 三井住友 大5<br>// // // // // // // // // // // // //                                                                                                    | 手町<br>宿<br>手町<br>宿<br>央                                                                                                    | 当座預金<br>//<br>//<br>定期積金<br>定期積金<br>定期積金               | No.44951<br>No.13568<br>No.1917<br>No.99501<br>No.56649                                    | 704,912<br>1,050,000<br>4,741,586<br>8,498,478<br>20,000,000<br>8,500,000                                                                                                    |  |
| パーパーパート         パーパート           三菱切丁         新行           三井住友         大ち           三英切丁         新行           大方正         英次丁           美術店         中ジ           水方征         中ジ           《小計》         -                                                                                                    | 宿<br>手町<br>宿<br>央                                                                                                    | //<br>定期積金<br>定期積金<br>定期積金                             | No.18568<br>No.1917<br>No.99501<br>No.56649                                                | 1,050,000<br>4,741,568<br>8,438,478<br>20,000,000<br>8,500,000                                                                                                    |  |
| 三菱UFJ 新行<br>《小計》<br>三井住友 大手<br>三菱UFJ 新行<br>みずほ 中日<br>《小計》                                                                                                    | 宿<br>手町<br>宿<br>央                                                                                                    | //<br>定期積金<br>定期積金<br>定期積金                             | No.1917<br>No.99501<br>No.56649                                                            | 4,741,588<br>8,498,478<br>20,000,000<br>8,500,000                                                                                                    |  |
| 《小計》           三井住友         大年           三菱UFJ         新行           みずほ         中日           次ずほ         中日           次ずほ         中日                                                                                                    | 手町<br>宿<br>央                                                                                                    | 定期積金<br>定期積金<br>定期積金                                   | No.99501<br>No.56649                                                                       | 8,498,478<br>20,000,000<br>8,500,000                                                                                                    |  |
| 三井住友 大<br>三菱UFJ 新行<br>みずほ 中4<br>みずほ 中5<br>《小計》                                                                                                    | 手町<br>宿<br>央                                                                                                    | 定期積金<br>定期積金<br>定期積金                                   | No.99501<br>No.56649                                                                       | 20,000,000                                                                                                    |  |
| 三菱UFJ 新行<br>みずほ 中5<br>みずほ 中5<br>《小計》                                                                                                    | 宿<br>央                                                                                                    | 定期積金<br>定期積金                                           | No.56649                                                                                   | 8,500,000                                                                                                    |  |
| みずほ 中5<br>みずほ 中5<br>《小計》                                                                                                    | 央<br>                                                                                                    | 定期積金                                                   |                                                                                            |                                                                                                    |  |
| みずほ 中5<br>《小計》                                                                                                    | de la                                                                                                    |                                                        | No.22521                                                                                   | 5,200,224                                                                                                    |  |
| 《小 計》                                                                                                    | 火 .                                                                                                    | 外貨預金                                                   | No.191968                                                                                  | 1,100,000                                                                                                    |  |
|                                                                                                    |                                                                                                    |                                                        |                                                                                            | 34,800,224                                                                                                    |  |
|                                                                                                    |                                                                                                    |                                                        |                                                                                            |                                                                                                    |  |
|                                                                                                    |                                                                                                    |                                                        |                                                                                            |                                                                                                    |  |
|                                                                                                    |                                                                                                    |                                                        |                                                                                            |                                                                                                    |  |
|                                                                                                    | A                                                                                                    |                                                        |                                                                                            |                                                                                                    |  |

# 総合計のプリントについて

| LI sa001:【拍灯金 | 等)預貯金等の内1 | R音 1002 (dev/pts/1) |                |       |           |          |                    | D | × |
|---------------|-----------|---------------------|----------------|-------|-----------|----------|--------------------|---|---|
| 拡大表示          | 縮小表示      |                     |                |       |           |          |                    |   |   |
|               |           |                     |                |       |           |          |                    |   |   |
| 預貯            | 金等の内訳     | 書                   |                |       |           | ヘルブ      |                    |   |   |
| 2-            | ザ名:       |                     | 2              | 計読取期間 | 年自 年月     | 日至 年月日   | 1 (1ページ目)          |   |   |
|               |           |                     |                |       |           |          | _ NO 20 <b>0</b> 0 |   |   |
| Trans.        |           | Product Act off a 3 | 1 百 <b>へ移動</b> | (全4頁) | コピー 合 併   | 帳票選択 (1) |                    |   |   |
| Criver        | 「する場合」    | 「日期しない場合」           |                |       | プレビュー 印 刷 | 帳票選択 (2) |                    |   |   |
|               | ーザ名       | - HEOREM FIRST      |                |       |           |          |                    | 0 |   |
| 行」」「読         | 科目補助      | 金融機関名               | 支店名            | 種 類   | 口座番号      | 期末現在高    | 摘要                 |   | 1 |
| NO. DO.       | Te b Te b |                     |                |       |           |          |                    |   |   |

画面上部にある 最終頁合計にチェックを付けることにより、最終ページの合計を 表示・プリントしないようにできます。(7・10・12・15・16表を除く) 内訳明細書の枚数が足りず、別ユーザコードを設定して入力を行う場合に使用する と便利です。

< 合計をプリントした場合 > < 合計をプリントしない場合 >

|                 |           |            | ~ |
|-----------------|-----------|------------|---|
|                 |           | 133,467    |   |
|                 |           | 126,000    |   |
| 《小計》            |           | 259,467    |   |
| 并住友 大手町 当座預金 N  | No.15129  | 455,654    |   |
| 菱UFJ 新宿 // N    | No.568    | 1,292,478  |   |
| 《小計》            |           | 1,748,132  |   |
| 种住发 大手町 当座預金 N  | No.44951  | 704,312    |   |
| <i>// //</i>    | No.13568  | 1,050,000  |   |
| 「菱UFJ 新宿 〃 N    | No.1917   | 4,741,566  |   |
| 《小計》            |           | 6,496,478  |   |
| 三并住友 大手町 定期積金 N | No.99501  | 20,000,000 |   |
| 三菱UFJ 新宿 定期積金 M | No.56649  | 8,500,000  |   |
| みずほ 中央 定期積金 ト   | No.22521  | 5,200,224  |   |
| かずほ 中央 外貨預金 ト   | No.191968 | 1,100,000  |   |
| 《小計》            |           | 34,800,224 |   |
|                 |           |            |   |
|                 |           |            |   |
|                 |           |            |   |
|                 |           |            |   |
|                 | /         |            |   |
| /               |           |            |   |
|                 |           |            |   |
|                 |           |            |   |
|                 |           |            |   |
|                 |           |            |   |
|                 |           |            |   |

## 出力の時の斜線を消す方法

通常出力の際には合計欄までに空欄の行があると斜線を引き印刷します。 斜線を消すには最終行に少数点の点を入力してください。

| ( |    |  |
|---|----|--|
|   | it |  |
|   |    |  |

| みずほ  | 中央 | 外貨預金 | No.191968 | 1,100,000  |  |
|------|----|------|-----------|------------|--|
| 《小計》 |    |      |           | 34,800,224 |  |
|      |    |      |           |            |  |
|      |    |      |           |            |  |
|      |    |      |           |            |  |
|      |    |      |           |            |  |
|      |    |      |           |            |  |
|      |    |      |           |            |  |
|      |    |      |           |            |  |
|      |    |      |           |            |  |
|      |    |      |           |            |  |
|      |    |      |           |            |  |
|      |    |      |           |            |  |
|      |    |      |           |            |  |
| 84   |    |      |           |            |  |

## ソート注意

ソート機能とは、金額の多い順に並べ替えることです。

1.〔1:預貯金等〕でソートをかけると期末現在高の多い順に並べ替えます。 銀行順の並べ替えではありませんのでご注意ください。

| ( | 义 | 1 | ) |  |
|---|---|---|---|--|
| ` | _ |   |   |  |

|        |              |            |                 |                 |   | (1 | D |   |        |       |                   |         |            |   |   | _ |
|--------|--------------|------------|-----------------|-----------------|---|----|---|---|--------|-------|-------------------|---------|------------|---|---|---|
| 預貯金等の内 | 訳書           |            |                 |                 |   |    |   |   | 預貯金等の「 | 内訳 書  |                   |         |            |   | ( | D |
| *****  | * 5 5        | <b>n</b> a | 0 18 <b>4</b> 9 | <b>期</b> 表现 往 尚 | * | ×  |   |   | 金融物团名  | * 5 5 | <b>a</b> <i>a</i> | - E     | 期水费在尚      | w | ž | 1 |
| 三并住友   | 大手町          | 当庄         | 9216481         | 15,487,825      |   |    |   |   | 三并住友   | 大手町   | 当座                | 3216481 | 15.487.825 |   |   | 1 |
| 三并住友   | 大手町          | 普通         | 1367851         | 3,216,481       |   |    |   |   | 三井住友   | 大手町   | 定期                | 237665  | 15,000,000 |   |   | 1 |
| 三并住友   | 大手町          | 定期         | 237665          | 15,000,000      |   |    |   |   | 三井住友   | 大手町   | 定期                | 543187  | 13,000,000 |   |   | 1 |
| 三并住友   | 大手町          | 定期         | 543187          | 13,000,000      |   |    |   |   | 三菱IFJ  | 新宿    | 定期                | 2786228 | 10,000,000 |   |   | 1 |
| 三菱UFJ  | 新宿           | 当座         | 9531468         | 208,603         |   |    |   |   | 三莽UFJ  | 新宿    | 定期                | 2404289 | 7,900,000  |   |   | 1 |
| 三菱UFJ  | 新宿           | 普通         | 1686533         | 892,181         |   |    |   |   | みずほ    | 板橋    | 普通                | 543255  | 5,215,000  |   |   | 1 |
| 三菱UFJ  | 新宿           | 定期         | 2404289         | 7,800,000       |   |    |   |   | a to   | 板橋    | 定期                | 461893  | 5,000,000  |   | - | 1 |
| 三菱UFJ  | 新宿           | 定期         | 2786\$28        | 10,000,000      |   |    |   |   | 三并住友   | 大手町   | 普通                | 1367851 | 3,216,481  |   |   | 1 |
| みずほ    | 板橋           | 当庄         | 222858          | 2,484,187       |   |    |   |   | みずほ    | 板橋    | 定期                | 333442  | \$,000,000 |   |   | 1 |
| みずほ    | 板橋           | 普通         | 543255          | 5,215,000       |   |    |   | N | みずほ    | 板橋    | 定期                | 333443  | \$,000,000 |   |   | 1 |
| みずほ    | 板橋           | 定期         | 461898          | 5,000,000       |   |    |   |   | みずほ    | 板橋    | 当座                | 222358  | 2,434,187  |   |   | 1 |
| みずほ    | 板橋           | 定期         | 333442          | \$,000,000      |   |    |   |   | 三菱UFJ  | 新宿    | 普通                | 1686533 | 892,181    |   |   | 1 |
| みずほ    | 板橋           | 定期         | 333443          | \$,000,000      |   |    | - |   | 三菱UFJ  | 新宿    | 当座                | 9531468 | 208,603    |   |   | 1 |
|        |              |            | /               |                 |   |    |   |   |        |       |                   |         |            |   |   | 1 |
|        |              |            |                 |                 |   |    |   |   |        |       |                   |         |            |   |   | 1 |
|        |              |            |                 |                 |   |    |   |   |        |       |                   |         |            |   |   | 1 |
|        |              |            | /               |                 |   |    |   |   |        |       |                   |         |            |   |   |   |
|        |              |            | /               |                 |   |    |   |   |        |       |                   |         |            |   |   | ] |
|        |              | /          |                 |                 |   |    |   |   |        |       |                   | 1       |            |   |   |   |
|        |              |            |                 |                 |   |    |   |   |        |       |                   |         |            |   |   |   |
|        |              |            |                 |                 |   |    |   |   |        |       |                   |         |            |   |   |   |
|        |              | -/         |                 |                 |   |    |   |   |        |       |                   |         |            |   |   | ] |
|        |              | /          |                 |                 |   |    |   |   |        |       |                   |         |            |   |   |   |
|        | - /          |            |                 |                 |   |    |   |   |        |       | X                 |         |            |   |   |   |
|        | $\vdash /$   |            |                 |                 |   |    | - |   |        |       |                   |         |            |   |   |   |
|        | $\vdash / -$ |            |                 |                 |   |    | + |   |        |       |                   |         |            |   |   |   |
|        | 1/           |            |                 | 04 656 899      |   |    | 1 |   |        | 1/    |                   |         |            |   |   |   |
|        |              |            |                 | 84,858,777      |   |    | J |   | 8      |       |                   |         | 84,358,777 |   |   |   |

2. <小計> <合計>が表示されている表でソートを行うと、合計額順に並び替えるため
 <小計> <合計>が一番上に並びかえられてしまいますので、ご注意ください。
 (図2参照)

(図2)

| 75 Pri A 47 m a       |            |       |         |            | C   |
|-----------------------|------------|-------|---------|------------|-----|
| 1月17 王 寺 の P<br>全歌務員名 | <b>大正る</b> | nt at | 0 K & ÷ | 期末覆在高      | * 2 |
| 三并住友                  | 大手町        | 当座    | 3216481 | 15,487,325 |     |
| 三并住友                  | 大手町        | 普通    | 1867851 | \$,216,481 |     |
| 三并住友                  | 大手町        | 定期    | 237665  | 15,000,000 |     |
| 三并住友                  | 大手町        | 定期    | 543187  | 13,000,000 |     |
| 《小計》                  |            |       |         | 46,708,806 |     |
| 三菱UFJ                 | 新宿         | 当座    | 9581468 | 208,603    |     |
| 三菱UFJ                 | 新宿         | 普通    | 1686533 | 892,181    |     |
| 三菱UFJ                 | 新宿         | 定期    | 2786328 | 10,000,000 |     |
| 三菱UFJ                 | 新宿         | 定期    | 2404289 | 7,900,000  |     |
| 《小計》                  |            |       |         | 19,000,784 |     |
| みずほ                   | 板橋         | 当座    | 222358  | 2,484,187  |     |
| みずほ                   | 板橋         | 普通    | 543255  | 5,215,000  |     |
| みずほ                   | 板橋         | 定期    | 461893  | 5,000,000  |     |
| みずほ                   | 板橋         | 定期    | 333442  | 8,000,000  |     |
| みずほ                   | 板橋         | 定期    | 333443  | \$,000,000 |     |
| 【合計】                  |            |       |         | 84,353,777 |     |
|                       |            |       |         |            |     |
|                       |            |       |         |            |     |
|                       |            |       |         |            |     |
|                       |            |       | /       |            |     |
|                       |            | /     | ĺ       |            |     |
|                       |            |       |         |            |     |
|                       |            |       |         |            |     |
|                       |            | /     |         |            |     |
|                       | /          | ſ     |         |            |     |
|                       |            |       |         |            |     |
|                       |            |       |         |            |     |
| *                     |            |       |         |            |     |

| 金融税同益 | * 5 6 | রা র | - 医     | 期末现在高      | * 5 |
|-------|-------|------|---------|------------|-----|
| 【合計】  |       | -    |         | R          |     |
| 《小計》  |       |      |         |            |     |
| 《小計》  |       |      |         |            |     |
| 二并住友  | 大手町   | 当庄   | 3216401 | 15,407,925 |     |
| 三并住友  | 大手町   | 定期   | 237665  | 15,000,000 |     |
| 三并住友  | 大手町   | 定期   | 543187  | 13,000,000 |     |
| 三菱UFJ | 新宿    | 定期   | 2786828 | 10,000,000 |     |
| 三菱UFJ | 新宿    | 定期   | 2404289 | 7,900,000  |     |
| みずほ   | 板橋    | 普通   | 543255  | 5,215,000  |     |
| みずほ   | 板橋    | 定期   | 461898  | 5,000,000  |     |
| 三并住友  | 大手町   | 普通   | 1367851 | 3,216,481  |     |
| みずほ   | 板橋    | 定期   | 333442  | 8,000,000  |     |
| みずほ   | 板橋    | 定期   | 333443  | \$,000,000 |     |
| みずほ   | 板橋    | 当座   | 222358  | 2,434,187  |     |
| 三菱IFJ | 新宿    | 普通   | 1686522 | 892,181    |     |
| 三菱UFJ | 新宿    | 当座   | 9531468 | 208,603    |     |
|       |       |      |         |            |     |
|       |       |      |         |            |     |
|       |       |      |         |            |     |
|       |       | -    |         |            |     |
|       |       |      | 1       |            |     |
|       |       |      |         |            |     |
|       |       |      |         |            |     |
|       |       |      |         |            |     |
|       |       | 1    |         |            |     |
|       |       |      |         |            |     |

## 会計データの読込みについて

【1:預貯金等】【3:売掛金(未収入金)】【4:仮払金】【9:買掛金(未払金)】【10:仮受金】の5表に おいては、「11」仕訳入力で入力している補助管理データを読み込むことができます。

## 【操作】

| 💷 10:【会計読取期間】会計読取期間                                                               |                                                   | - 🗆 🔅                | × 🔰 1 . [10]会計読取期間で会計期間                                                                                                    |
|-----------------------------------------------------------------------------------|---------------------------------------------------|----------------------|----------------------------------------------------------------------------------------------------|
| 拡大表示 縮小表示                                                                         |                                                   | K                    | を指定します。                                                                                                    |
| <ul> <li>・ 会計データ読み取り期間を<br/>期首年 令和 年 自 令</li> <li>・ 決算期間を入力してください</li> </ul>      | 入力してください。<br>1 <b>和 年 5月 1日~至 令和</b><br>ハ。(表紙印刷用) | 年 4月30日              | 空欄の場合、「1100」G P 申告<br>情報登録より転記します。<br>(第 期を除く)                                                                                                    |
| 自 令和 年 5月 1日~                                                                     | ~至 <mark>令和</mark> 年 4月30日                        |                      |                                                                                                    |
| <ul> <li>第 期を入力してください。</li> <li>第 23 期</li> <li>法人名</li> <li>株式会社 東京商事</li> </ul> | 、 (表紙印刷用)                                         |                      | 決算期間・第 期及び法人名は<br>内訳書の表紙を印刷する場合に<br>入力します。                                                                                                    |
|                                                                                   |                                                   |                      |                                                                                                    |
| 2:次表 4:排                                                                          | ま消 5:終了 コ                                         | 7:演算  8:GP甲告         |                                                                                                    |
| -                                                                                 |                                                   |                      |                                                                                                    |
|                                                                                   |                                                   |                      |                                                                                                    |
| ■ sa001:[預貯会幣]預貯会幣の内訳書 1001 (dev/ots/4)                                           |                                                   | - 1                  | ×                                                                                                    |
| 拉大表示 縮小表示                                                                         |                                                   |                      |                                                                                                    |
| 預貯金等の内訳書                                                                          |                                                   | ヘルブ                  | 2.会計データで合併 <u>集計が</u> 必要な                                                                                                    |
| ユーザ名: 株式会社 東京商事                                                                   | 会計読取期間 年                                          | 自 年 4月 1日至 年 3月3     | ≝場合は、各表内の│合併│を                                                                                                    |
| 【印刷する場合】 【印刷しない場合】                                                                | - 百へ移動(全4百) コピ・                                   | 合併 【 票 選択 (1)        | クリックして合併ユーザコード                                                                                                    |
| ユーザコード<br>ユーザ名<br>ユーザ名                                                            | <u>)°</u> ¥t°                                     | 12~ 印刷 帳票選択(2)       | を入力します。 11社合併可                                                                                                    |
| 行<br>N0. M読料目補助<br>金融機関名                                                          | 支店名 種類                                            | 口座番号 期末現在高           | a second: [6:8] 1001 (dev/pts/0)                                                                                                    |
| 1 現金                                                                              |                                                   | 133,467              | (19740) (19740) (1974 |
| 2 現金                                                                              |                                                   | 126,000              | 2-9*2-5* 1001<br>社名 様式会社 東京務事                                                                                                    |
| 3 1 《小計》                                                                          | 十千町 当应期令                                          | 259,467              |                                                                                                    |
| 5 102 /B 5                                                                        | 新宿 //                                             | No.568 1,292,478     |                                                                                                    |
| 61 《小計》                                                                           |                                                   | 1,748,132            |                                                                                                    |
| 7 103 /A 三并住友                                                                     | 大手町 当座預金                                          | No.44951 704,912     |                                                                                                    |
| 8 100 /C //                                                                       |                                                   | No.13568 1,050,000   |                                                                                                    |
| 9 103 /B 三菱UFJ                                                                    | 新宿 "                                              | No.1917 4,741,588    | [設定終了はア5キ〜]                                                                                                    |
| 101 《小計》                                                                          |                                                   | 6,496,478            |                                                                                                    |
| 11 104 /A 三并住友                                                                    | 大手町定期積金                                           | No.99501 20,000,000  | A2推 滴 上條 7                                                                                                    |
| 12 104 /B 三菱UFJ                                                                   | 新宿 定期積金                                           | No. 56649 8, 568,000 |                                                                                                    |
| 13 104 /D みずほ                                                                     | 中央 定期積金                                           | No.22521 5,200,224   | - 3 会計読みをする「科日コード」                                                                                                    |
| 14 110 みずほ                                                                        | 中央 外貨預金                                           | No. 191968 1,100,000 |                                                                                                    |
| 151 《小計》                                                                          |                                                   | 34,800,224           | └── と「佣助」―ト」を答行の欄                                                                                                    |
| ▶                                                                                 | 7:演算 9:搬入出                                        |                      | 🔟 に入力します。                                                                                                    |

4 . 3: <u>会計読</u>(F3)をクリックまたは F3 キーを押すと、会計データを読込み表示 「読込」欄の入力で読込方法が異なります(以下参照)ので、ご注意ください。 します。 読込期間は[10]会計読期間にて入力します。

## 【読込欄について】

「読込」欄の指定により、会計データからの読込方法が変わります。 読込欄に『1』を入力した場合、項目名<mark>青文字</mark>の部分を読込します。 空 欄 ・・・・・ 期末現在高のみ読込み上書きします。 「1」を入力・・・期末現在高、預貯金「金融機関名左欄 ... 補助名称 L種類欄 ... 科目名称 を読込み上書き ... 科目名称

その他

L相手先名称欄

... 補助名称

「科目欄

します。

## 預貯金の会計データ読込み注意点

仕訳摘要で銀行名を入力するときに [/ヤマ]のように銀行略語を使用した場合、会計データ 読込みの集計が正しくできません。

普通預金または当座預金で使用の銀行略語と、仕訳摘要で入力の銀行略語が同一の場合は正 しく集計されますが、異なる銀行略語を使用した場合は余計な集計をしてしまいます。

《 仕訳入力 》

| ☆和○年 1日                  | **:<br>1日~期末修了 | ユーザ:<br>F分                | 2 株式会社日本商事             | 据悲(4)                               | 57))                                     |                    |                         |                    |                         |
|--------------------------|----------------|---------------------------|------------------------|-------------------------------------|------------------------------------------|--------------------|-------------------------|--------------------|-------------------------|
|                          |                |                           |                        |                                     | 327                                      |                    |                         |                    |                         |
|                          |                |                           |                        | [                                   |                                          |                    |                         |                    |                         |
| 12. 1 00001              | 100,000        | 103 普通                    | /ヤマ 山梨                 | 101 現金                              | 100,000                                  |                    |                         |                    |                         |
| 12. 1 00002              | 50,000         | 103 普通                    | [/ミッ 三井]               | 999 諸口                              | 50,000                                   |                    |                         |                    |                         |
| 12. 1 00003              | 20,000         | 101 現金                    | [/15]                  | 999 諸口                              | 20,000                                   |                    |                         |                    |                         |
| 12. 1 00004              | 70,000         | 999 諸口                    | レバマ<br> /ヤマ 山梨         | 103 普通                              | 70,000                                   |                    |                         |                    |                         |
| 12. 1 00005              |                |                           |                        | B+37 L- /1001)                      |                                          |                    |                         | 《谷銀行               | 丁言十》                    |
| ∎                        |                |                           |                        | *** 科目合計                            | **                                       | 2                  | 令和〇年12月分                |                    |                         |
| <u>F1 F2</u><br>FPキー次へ1削 |                | <u>F4 F</u> i<br>3月 固 終・1 | 5 F6 F7<br>10ME  摘登録 漢 | 稽 ■<br>108 普通/ミッ 三;<br>103 普通/ヤマ 山都 | 単立 単立 単立 単立 単立 単立 単立 単立 単立 単立 単立 単立 単立 単 | <u>残</u><br>0<br>0 | 信万<br>50,000<br>100,000 | 質 万<br>0<br>70,000 | 线 尚<br>50,000<br>30,000 |
| 1.1.1.173.1144           |                |                           | 1.117 2023-117C        | 《小 計 》<br>そ の 他                     |                                          | 0                  | 150,000<br>20,000       | 70,000<br>100,000  | 80,000                  |
|                          |                |                           |                        | 【合計】                                |                                          |                    | 170,000                 | 170,000            |                         |
|                          |                |                           |                        |                                     |                                          |                    |                         |                    |                         |
|                          |                |                           |                        |                                     |                                          |                    |                         |                    |                         |
|                          |                |                           |                        |                                     |                                          |                    |                         |                    |                         |
|                          |                |                           |                        |                                     |                                          |                    |                         |                    |                         |
|                          |                |                           |                        | F1 F2                               | F3 F4                                    | F5                 | F6 F7                   | F8 F9              | F10                     |

|     | 2  | ーザコ・<br>ーザ名 | - F       | ■最終頁合計 |    |   |      |   |      |        |   | 0 |
|-----|----|-------------|-----------|--------|----|---|------|---|------|--------|---|---|
| 行 M | 読込 | 料 目<br>コード  | 補助<br>コード | 金融機関名  | 支店 | 名 | 種    | 頬 | 口座番号 | 期末現在高  | 摘 | 쿐 |
| 1   | 1  | 103         | /37       | 三并住友銀行 |    |   | 普通預金 |   |      | 50,000 | - |   |
| 2   | 1  | 103         | 147       | 山梨中央銀行 |    |   | 普通預金 |   |      | 80,000 |   |   |

仕訳入力において摘要で銀行入力をする場合は、銀行略語ではなく文字で入力をしてください。

# 文字の自動縮小

入力文字数に応じて文字サイズを自動で縮小します。 【入力画面】

| 預貯金等の内訳                       | ŧ.                   |        |       |              |      | ヘルプ                  |                |
|-------------------------------|----------------------|--------|-------|--------------|------|----------------------|----------------|
| ユーザ名:                         |                      | 4      | 計読取期間 | 年 自          | 年 月  | 日至 年月                | 旦 (1ページ目)      |
| 【印刷する場合】<br>ユーザコード<br>ユーザ名    | 【印刷しない場合】<br>  最終頁合計 | 1 頁へ移動 | (全4頁) | コピー<br>プレビュー | 合併   | 帳票選択 (1)<br>帳票選択 (2) | ٢              |
| 行<br>MO. M 読料 目補 助<br>込コードコード | 金融機関名                | 支 店 名  | 種     | 瀐            | 口座番号 | 期末現在高                | 摘要             |
| 1                             | 1234567              |        |       |              |      | Ħ                    | 123456789      |
| 2                             | 12345678             |        |       |              |      |                      | 1234567890     |
| 3                             | 123456789            |        |       |              |      |                      | 12345678901    |
| 4                             | 1234567890           |        |       |              |      |                      | 123456789012   |
| 5                             | 1234567890           |        |       |              |      |                      | 1234567890123  |
| 6                             | 1234567890           |        |       |              |      |                      | 12345678901234 |
| 7                             |                      |        |       |              |      |                      |                |

破線を超えて入力すると印刷時に文字が小さくなります。

【プリント】

| 預貯金等の内     | 預貯金等の内訳書 |   |    |      |           |          |        |  |  |  |  |  |  |  |
|------------|----------|---|----|------|-----------|----------|--------|--|--|--|--|--|--|--|
| 金融機関名      | 支 店 名    | 種 | ΧĮ | 口座番号 | 期 末 現 在 高 | İŇ       | 要      |  |  |  |  |  |  |  |
| 1234567    |          |   |    |      | Ħ         | 12345    | 6789   |  |  |  |  |  |  |  |
| 12345678   |          |   |    |      |           | 123456   | 57890  |  |  |  |  |  |  |  |
| 123456789  |          |   |    |      |           | 123456   | 78901  |  |  |  |  |  |  |  |
| 1234567890 |          |   |    |      |           | 1234567  | 89012  |  |  |  |  |  |  |  |
| 1234567890 |          |   |    |      |           | 1234567  | 890123 |  |  |  |  |  |  |  |
| 1234567890 |          |   |    |      |           | 12345678 | 901234 |  |  |  |  |  |  |  |

# ユーザコード・ユーザ名の印刷

「印刷する場合」のチェックボックスに // チェックマークを入力しますと印刷用紙に ユーザコード・ユーザ名を印字します。

【入力画面】

|         | 預貯金等の内訴                      | 書                   |         |       |               | 1100 S24 | ヘルブ                  | 200. 41    |   |
|---------|------------------------------|---------------------|---------|-------|---------------|----------|----------------------|------------|---|
|         | ユーザ名: 株式                     | 式会社東京商事             | 会       | 計読取期間 | 年自            | 年 月      | 日至 年月                | 旦 (1ページ目)  |   |
|         | 【印刷する場合】<br>レユーザコード<br>レユーザ名 | 【印刷しない場合】<br>■最終頁合計 | 1 頁へ移動( | 全4頁)  | コピー<br>)°ル's- | 命併       | 帳票選択 (1)<br>帳票選択 (2) |            | 0 |
| 行<br>NO | M読料 目補助                      | 金融機開名               | 支店名     | 種     | 類             | 口座番号     | 期末現在高                | 摘要         |   |
| 1       | 1                            | 123456              |         |       |               |          | A                    | 123456789  |   |
| 1       | 2                            | 12345678            |         |       |               |          |                      | 1234567890 |   |

## 【プリント】

|                   |     |   |    |      |       | 10         | 102 (Ť  |
|-------------------|-----|---|----|------|-------|------------|---------|
| 預貯金等の内訳書 株式会社東京商事 |     |   |    |      |       |            | 事       |
| 金融機関名             | 支店名 | 種 | ΧĘ | 口座番号 | 期末現在高 | 摘          | £       |
| 1234567           |     |   |    |      | H     | 1234567    | 689     |
| 12345678          |     |   |    |      |       | 1234567    | 890     |
| 123456789         |     |   |    |      |       | 12345678   | 901     |
| 1234567890        |     |   |    |      |       | 123456789  | 012     |
| 1234567890        |     |   |    |      |       | 123456789  | 0123    |
| 1234567890        |     |   |    |      |       | 1234567890 | 1 2 3 4 |
|                   |     |   |    |      |       |            |         |

# プリント

# 白紙A4用紙に出力します。

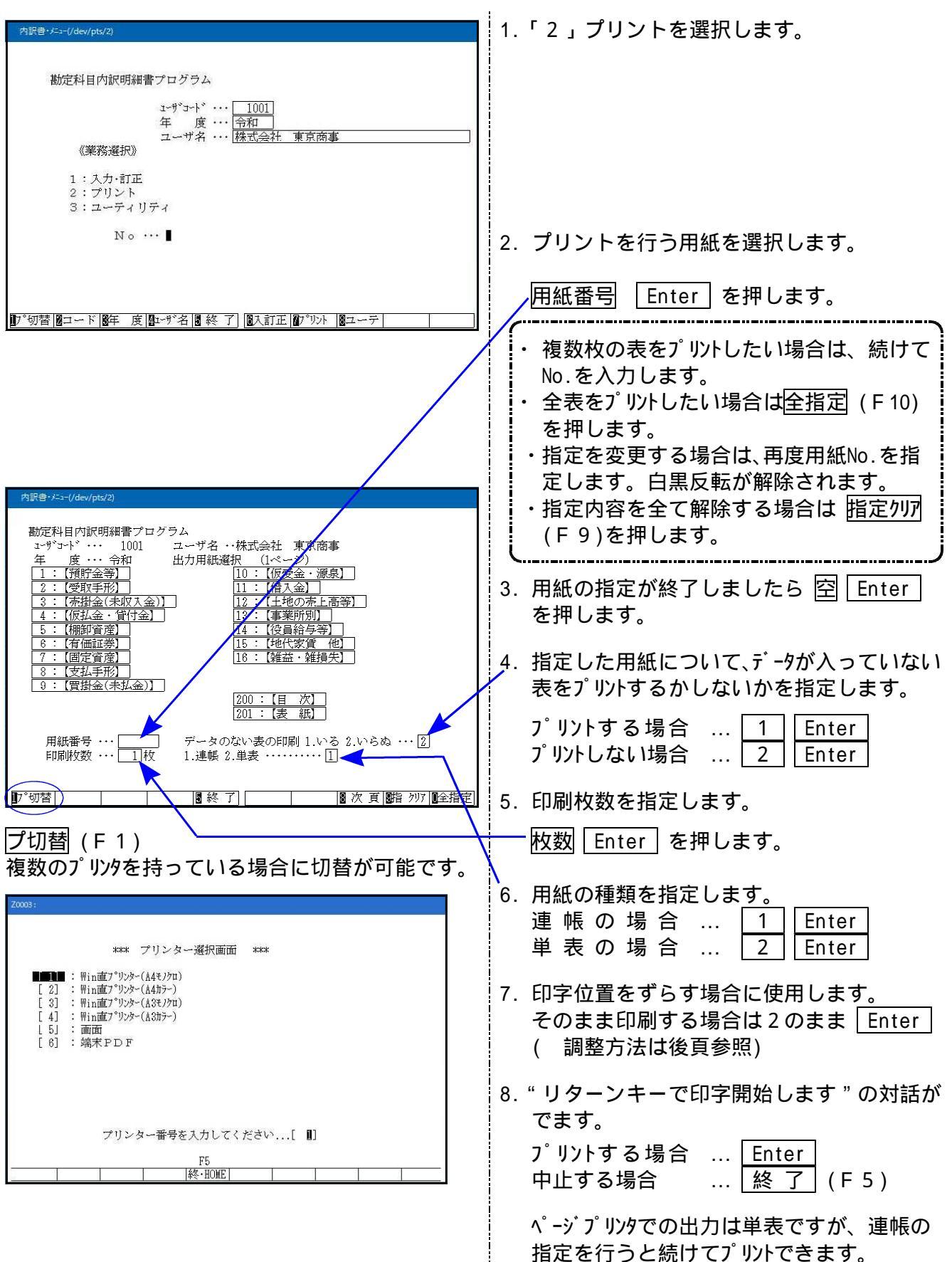

# ページプリンタのオフセット補正プログラムの操作(印字位置調整)(拡大縮小微調整)

ページプリンタにて出力作業を行う場合、用紙の裁断等により印字がずれる場合があります。 印字がずれた場合のみ「補正」を行います。(部分的な補正は行えません。) オフセットにおいては、指定プログラムごとにオフセット補正プログラムがあります。 印字位置の調整が必要な場合はオフセットの指定を<u>1...再調整して印刷</u>を選択してください。 (プリンタが複数台ある場合はプリンタごとに設定が必要です。また、プログラムが 変わった際にも設定が必要です。)

印字がずれたら、以下の手順で作業を行ってください。

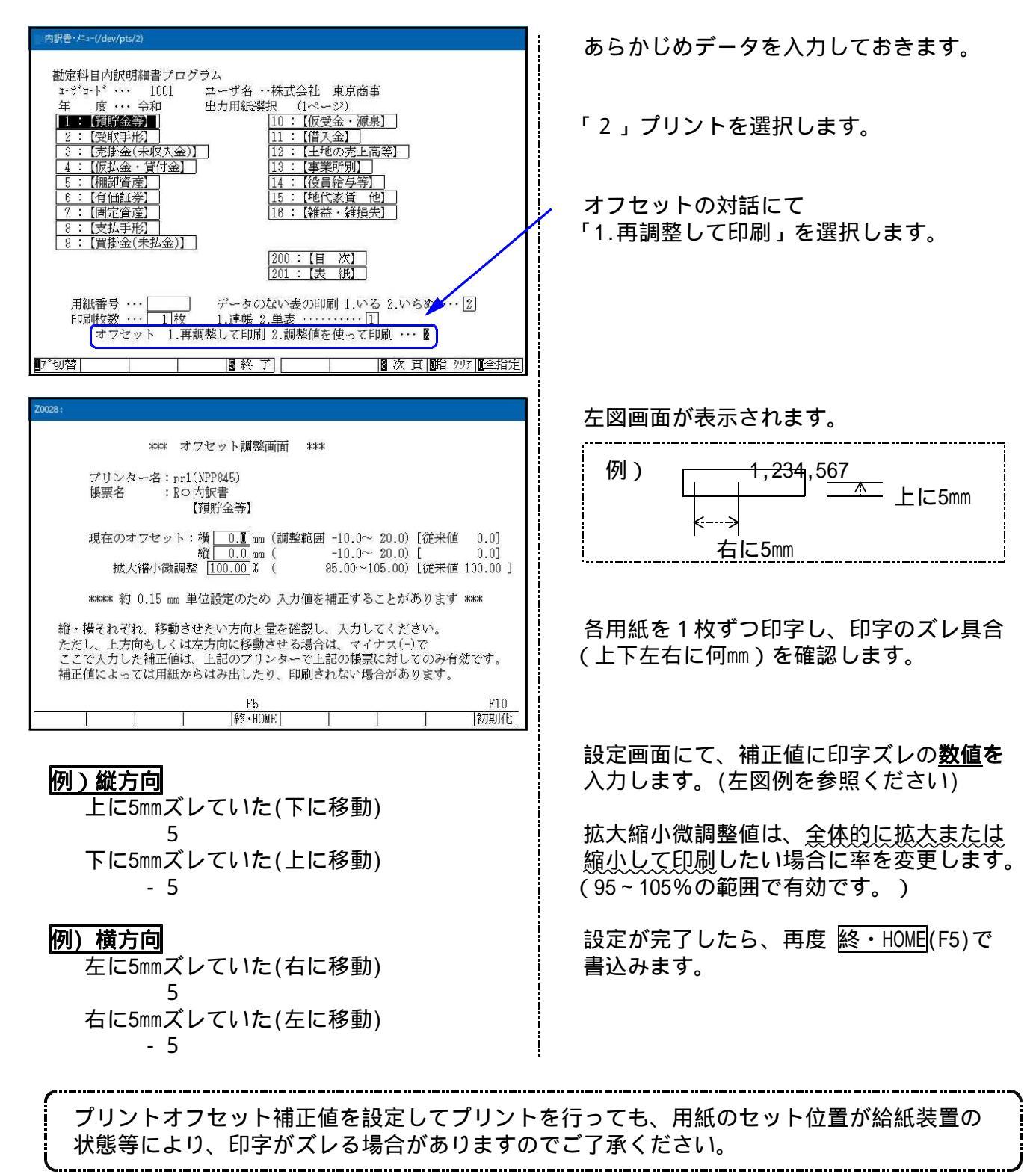

# 年度繰越の際、削除する項目

| 表       | 内                                  | 容                  |  |  |  |  |  |
|---------|------------------------------------|--------------------|--|--|--|--|--|
| 1       | 期末現在高を削除、読込欄のフラグ削除                 |                    |  |  |  |  |  |
| 3       | 期末現在高を削除、読込欄のフラグ削除                 |                    |  |  |  |  |  |
| 4       | 仮払金                                | 期末現在高を削除、読込欄のフラグ削除 |  |  |  |  |  |
| 4       | 貸付金                                | 期末現在高・期中受取利息額を削除   |  |  |  |  |  |
| 5       | 数量(単位)、期末現在高を削除                    |                    |  |  |  |  |  |
| 6       | 期中増(減)の明細を削除                       |                    |  |  |  |  |  |
| 7       | 期中取得(処分)の明細を削除                     |                    |  |  |  |  |  |
| 9       | 期末現在高を削除、未払配当金・未払役員賞与を削除、読込欄のフラグ削除 |                    |  |  |  |  |  |
| 10      | 仮受金                                | 期末現在高を削除、読込欄のフラグ削除 |  |  |  |  |  |
| 10      | 源題9金 年度を繰り上げ、期末現在高を削除              |                    |  |  |  |  |  |
| 11      | 期末現在高・期中の支払利子額を削除                  |                    |  |  |  |  |  |
| 12      | 全項目削除                              |                    |  |  |  |  |  |
| 13      | 売上高・期末棚卸高を削除                       |                    |  |  |  |  |  |
| 14      | 役員給与計・左の内訳・退職給与を削除、人件費の内訳を全て削除     |                    |  |  |  |  |  |
| 15      | 地代家賃                               | 支払対象期間の年度を繰り上げ     |  |  |  |  |  |
| 10      | 権利金                                | 全項目削除              |  |  |  |  |  |
| 16      | 金額を削除                              |                    |  |  |  |  |  |
| 171~175 | 借方、貸方、顛末を削除、年度を繰り上げ                |                    |  |  |  |  |  |
| 181~185 | 金額を削除                              |                    |  |  |  |  |  |
| 191~195 | 金額を削除                              |                    |  |  |  |  |  |